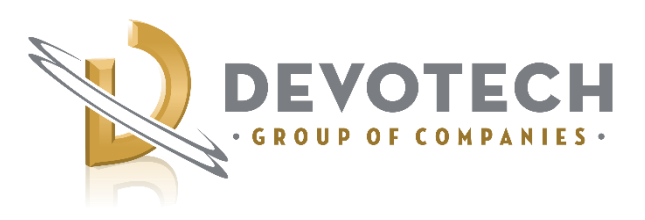

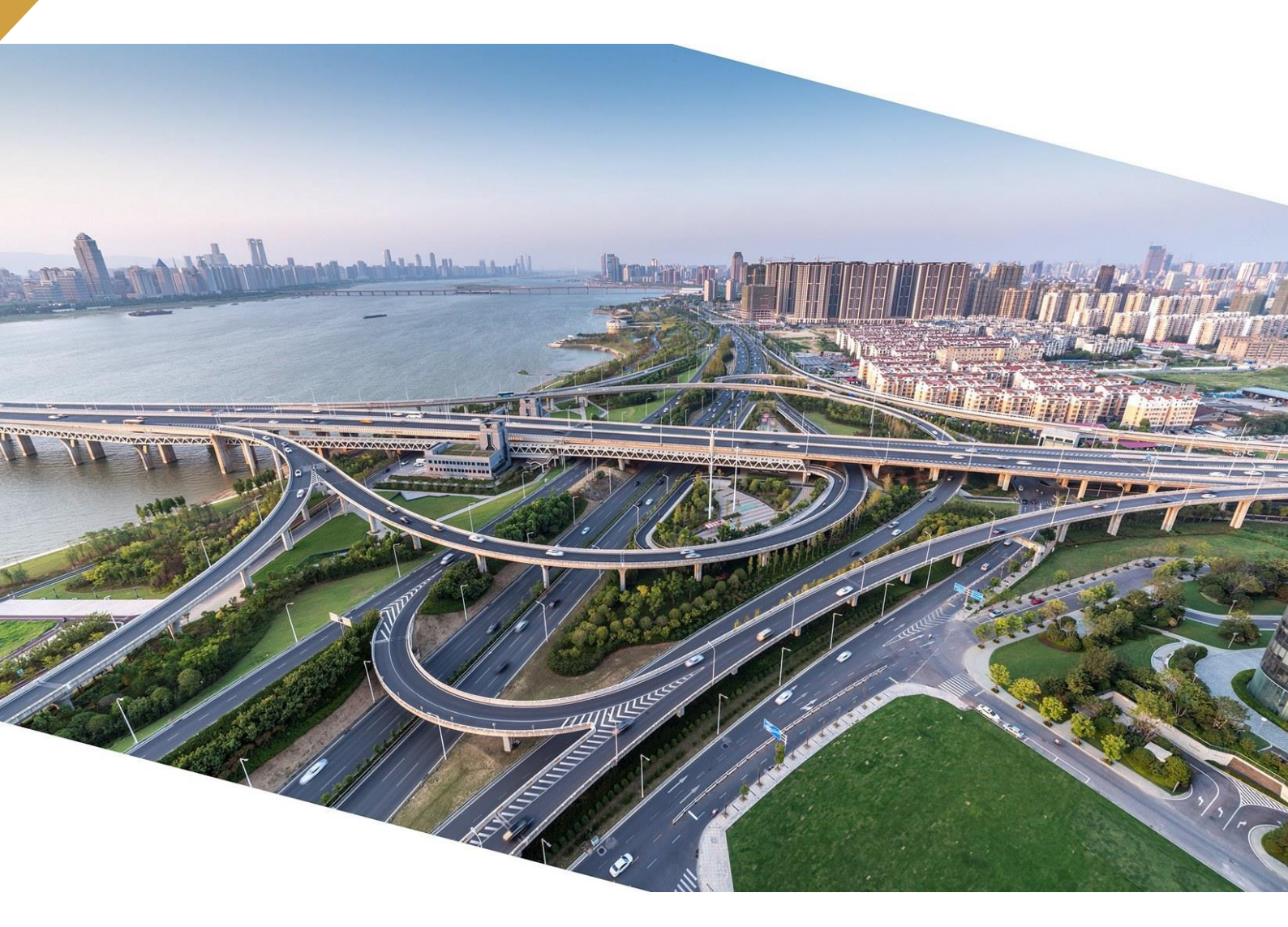

# Devotech Group of Companies WHAT'S NEW IN DEVOTECH iDAS v12.5

Document version: 01

DEVOTED TO ENGINEERING EXCELLENCE

# CONTENT

| SUPPORTED CIVIL 3D VERSIONS                                                                                                    | 5                                      |
|----------------------------------------------------------------------------------------------------|----------------------------------------|
| OLD DRAWINGS COMPATIBILITY                                                                                                    | 5                                      |
| Drawings with channels<br>Drawings with valves                                                                                                    | 5<br>5                                 |
| NEW FEATURES                                                                                                    | 6                                      |
| New Ribbons<br>Convert Point File Command                                                                                                    | 6                                      |
| Help PDF Dark Command                                                                                                    | . 8                                    |
| Help PDF Light Command                                                                                                    | 8                                      |
| Getting Started Command                                                                                                    | 8                                      |
| Switch Interface Command                                                                                                    | . 8                                    |
| Convert Straight to Curved Pipes Command                                                                                                    | 8                                      |
| Swap Parts Command                                                                                                    | 8                                      |
| Break Pipe Command                                                                                                    | .9                                     |
| Import Band Sets Command                                                                                                    | .9                                     |
| Import EPANET INP Command                                                                                                    | 10                                     |
| Rainwater Tank Design Command                                                                                                    | 11                                     |
| Swale Design Command1                                                                                                    | 11                                     |
| Display Connected Parts Command                                                                                                    | 12                                     |
| Profile Views from Alignments Command                                                                                                    | 12                                     |
| Reverse Alignments Command                                                                                                    | 13                                     |
| Reverse Profiles Command                                                                                                    | 13                                     |
| Create Vacuum Lift Command                                                                                                    | 13                                     |
| Match Pine Inverts Command                                                                                                    | 14                                     |
| Water Drops Command                                                                                                    | 15                                     |
| COMMAND IMPROVEMENTS1                                                                                                    | 6                                      |
| Create Parts from Alignment command reference surface and reference alignments problem                                                                                                    | ıs                                     |
| Import EDANET IND file                                                                                                    | 16                                     |
| Stormwater Sewer and Water Wizards disabled OK button                                                                                                    | 16                                     |
| Swap Pipes command does not use match option                                                                                                    | 16                                     |
| Set Reference Surface and Set Reference Alignment commands excludes reference network                                                                                                    | s                                      |
| long and TOT a surgery and fails when "0" is more set in the file worth                                                                                                    | 17                                     |
| Import TOT command fails when "&" is present in the file path                                                                                                    | 17                                     |
| Style property added to Adjust Structure command                                                                                                    | 17                                     |
| Insert Structure command error when missing surface                                                                                                    | 18                                     |
| Import Shapefile Command pipe inverts from structures, lock parts and zoom features1                                                                                                    | 18                                     |
| Swap Pipes and Swap Structures commands new dialog, new options and performance1                                                                                                    | 19                                     |
| Adjust Inverts command does not support negative values                                                                                                    | 20<br>20                               |
| Plan Production command does not zoom viewport to profile view after creation                                                                                                    | 20                                     |
| Clean Up Profile View command new interface                                                                                                    | 20                                     |
| Plan Production shows « Maximum number of layouts reached" error when invalid characte                                                                                                    | rs                                     |
| are used                                                                                                    |                                        |
| Swan Conduits and Structures dialog reworked                                                                                                    | 20                                     |
| Swap Conduits and Structures dialog reworked<br>Extract Polylines from Corridor Feature Lines dialog improvements                                                                                                    | 20<br>20<br>20<br>21                   |
| Swap Conduits and Structures dialog reworked<br>Extract Polylines from Corridor Feature Lines dialog improvements<br>SA Coordinates command renamed to Rotate Objects and interface improved                                               | 20<br>20<br>21<br>21<br>21             |
| Swap Conduits and Structures dialog reworked<br>Extract Polylines from Corridor Feature Lines dialog improvements<br>SA Coordinates command renamed to Rotate Objects and interface improved<br>Zoom to alignment and Zoom to profile view | 20<br>20<br>21<br>21<br>21<br>21<br>22 |

| PIPE MANAGER IMPROVEMENTS                                                                                       | .23         |
|----------------------------------------------------------------------------------------------------|-------------|
| Surface channel analysis added to Pipe Manager                                                                  | . 23        |
| Network mapping fails if the same word is used in multiple parts list                                           | . 23        |
| Report file error when analyzing Stormwater and Sewer errors                                                    | . 24<br>24  |
| Graphs item reordering                                                                                          | . 24        |
| Analytical view incorrectly shown for stormwater and sewer networks                                             | . 24        |
| Error when deleting default water pattern                                                                       | . 24        |
| BOM missing pipe and structure quantities                                                                       | . 24        |
| Conduit mapping not working with "[" characters                                                                 | . 25        |
| <none> sites do not clear hydrograph data when analyzing</none>                                                 | . 25        |
| Sewer house connection types grid shows incorrect color                                                         | 25          |
| Sewer house connections new inflow groups unavailable in inflow group drop-down in grid.                        | . 25        |
| Sewer house connections grid columns rearranged                                                                 | . 25        |
| Offset alignment in profile tab not being restored after pipe manager reopened                                  | . 26        |
| Inflow time pattern in sewer house connection grid not being restored after pipe mana                           | ger         |
| reopened<br>Ding adjustment value in the profile views ribben tob not being restored after ning mana            | . 26        |
| reopened                                                                                                    | ger<br>. 26 |
| New icons for the library tab                                                                                   | . 26        |
| Node based controls for pumps and valves do not work                                                            | . 26        |
| Water controls not displaying drop down option in grids                                                         | . 26        |
| Water pump speed pattern used as price pattern                                                                  | . 27        |
| Water tank minimum volume value not editable                                                                    | . 27        |
| Report graphs not displaying correctly                                                                          | . 27        |
| Map pan and zoom                                                                                                | . 27        |
| Grid heights on high resolution                                                                                 | . 27        |
| Stormwater Catchment recalculation when analyzing                                                               | . 27        |
| Sewer house connection error report                                                                             | . 28        |
| Catchment flow path override reverts value to default value                                                     | . 28        |
| Empty graphs if sewer or storm water parts contain spaces                                                       | . 20<br>29  |
| Stormwater catchment incorrect average slope heading for hydrograph method                                      | . 29        |
| Stormwater storage tanks, weirs, orifices and outlets improvements                                              | . 29        |
| IDAS PIPE NETWORK CATALOG IMPROVEMENTS                                                                          | .30         |
| New nine families                                                                                               | 30          |
| Simona Avaid Pinas                                                                                              | 30          |
| New Structure Femilies                                                                                          | . JU        |
|                                                                                                    | . 31        |
| Storage Tank Rectangular                                                                                        | . 31        |
| Storage Tank Circular Vertical Flanged Manhole                                                                  | . 31        |
| Updated structure families                                                                                      | . 32        |
| IDAS C3D TEMPLATE IMPROVEMENTS                                                                                  | .33         |
| New pipe styles for ovoid pipes                                                                                 | . 33        |
| Incorrect Kerb inlet part size name                                                                             | . 33        |
| Scour Valve Symbol Position in Profile view                                                                     | . 33        |
| Tshwane curb inlet styles with distance ruler adjustments                                                       | . 34        |
| New stormwater nine style for rectangular nines                                                                 | . 34<br>21  |
| New profile view depth label styles                                                                             | . 35        |
| New pipe profile styles                                                                                         | . 35        |
| New limit of construction alignment label                                                                       | . 35        |
| Alignment profile geometry point labels name adjustment                                                         | . 36        |
| Pipe and structure labels readability adjustment                                                                | . 36        |
| Point style leader settings adjustment                                                                          | . 31<br>27  |
| าระพ ลายาการการเกิดสามารถ เล่าสุดคราม เล่าสุดคราม เล่าสุดคราม เล่าสุดคราม เล่าสุดคราม เล่าสุดคราม เล่าสุดคราม เ | . 57        |

Devotech Group of Companies – Copyright – No part may be reproduced in any form whatsoever, included printed or electronic format, without the express permission of Devotech.

| New band set for bulk water pipelines<br>Profile view grid colors adjustments<br>Imported Hynds wingwalls to ANZ Stormwater part list |          |
|----------------------------------------------------------------------------------------------------|----------|
| New outfall structure style                                                                                                    |          |
| New parcel style for roofs                                                                                                    | 40       |
| Pipe profile styles name adjustment                                                                                                   |          |
| New prome styles for pipes and channels<br>Deleted profile styles                                                                     |          |
| New section view bands and bend set                                                                                                   |          |
| Storage tank structures in stormwater part lists                                                                                      | 41       |
| Orifice and weir styles adjustment                                                                                                    |          |
|                                                                                                    |          |
| IDAS AND CIVIL 3D HELF IMPROVEMENTS                                                                                                   | 4J<br>12 |
| iDAS Templets Versions and Undetes                                                                                                    |          |
| IDAS Template versions and opdates                                                                                                    |          |
| iDAS Commanda abantar improvement                                                                                                    |          |
|                                                                                                    |          |
|                                                                                                    |          |
| Pipe Manager issues                                                                                                    |          |
| Surfaces are not displayed in the Disp Manager                                                                                        |          |
| Orifice creat accms incorrect in the need profile in iDAS Bing Manager                                                                |          |
| Weir crest elevation cannot be adjusted in the iDAS Pipe Manager                                                                      |          |
| Pine grading does not work correctly if the profile view is reversed                                                                  |          |
| Import INP to SSA does not import Surcharge Depth                                                                                     |          |
| Import library objects always adds number 1 at the end of the name                                                                    | 46       |
| Cannot set time series for direct inflow                                                                                              |          |
| Curve type is not correctly imported to EPANET                                                                                        |          |
| Kerb inlet overflow links are not implemented                                                                                         |          |
| Ovoid (egg shape) pipes cannot be analyzed                                                                                            | 47       |
| Stormwater detention ponds have multiple bugs                                                                                         | 47       |
| Water controls limitations                                                                                                    | 47       |
| Pipe and structure names                                                                                                    | 47       |
| Renaming pipe and structures used in water controls                                                                                   | 47       |
| Water pump speed multiplier is not used                                                                                               | 48       |
| iDAS Commands Issues                                                                                                    |          |
| Help command limitations                                                                                                    |          |
| The profiles from pipes do not update dynamically                                                                                     |          |
| User Interface Issues                                                                                                    | 50       |
| Ivienu bar icons might show question marks in older Civil 3D versions                                                                 |          |
| Some icons are difficult to see on light themes                                                                                       |          |
| Inissing commands in Network Utilities drop-down                                                                                      |          |
| IVISSING IDAS menu in menu bar                                                                                                    |          |

# **SUPPORTED CIVIL 3D VERSIONS**

Civil 3D 2020-2024

# **OLD DRAWINGS COMPATIBILITY**

Any old drawings are fully compatible with the new iDAS version however some adjustments might be needed, see further chapters.

# **Drawings with channels**

If the old drawing (version 12.3 and before) contains V-shape or trapezoidal channels then double check the side slopes:

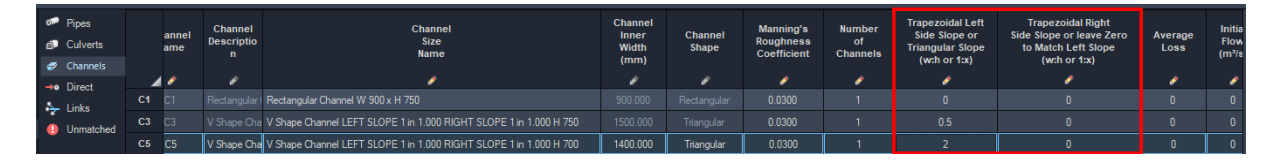

# Drawings with valves

If the old drawing (version 12.3 and before) contains valves with the Fixed Status being set to Open, then this property **must** be changed to "None". Fixed Status property was improved and offers all the options the EPANET engine supports:

- "None" a valve operates as a valve
- "Open" a valve operates as an open conduit
- "Closed" a valve operates as a closed conduit

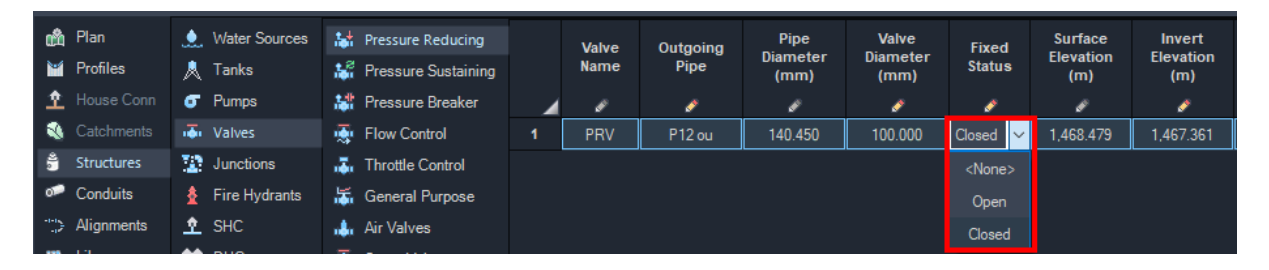

# **NEW FEATURES**

## **New Ribbons**

With this release new ribbons were created to more easily access all the iDAS commands. The previous ribbon is still available. There are now two types of ribbon sets available: **Compact** and **Extended**. The new **Switch Interface** command will quickly switch between the two ribbon sets.

**Compact**: The compact ribbon set contains all iDAS commands on a single ribbon with most of the commands available via drop-down menus.

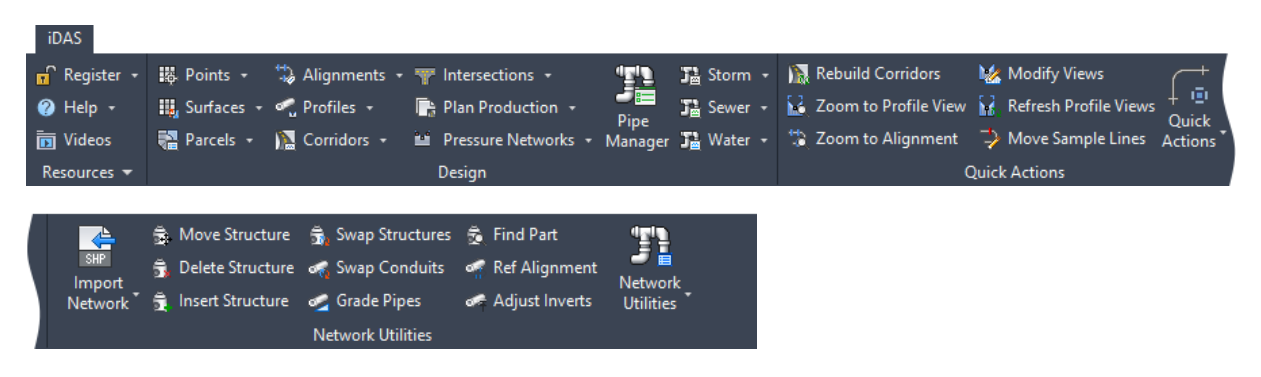

**Extended**: The extended ribbon contains all iDAS commands on multiple ribbons. Each ribbon contains a group of similar commands. Nearly all commands are clearly visible and very few drop-down menus are used.

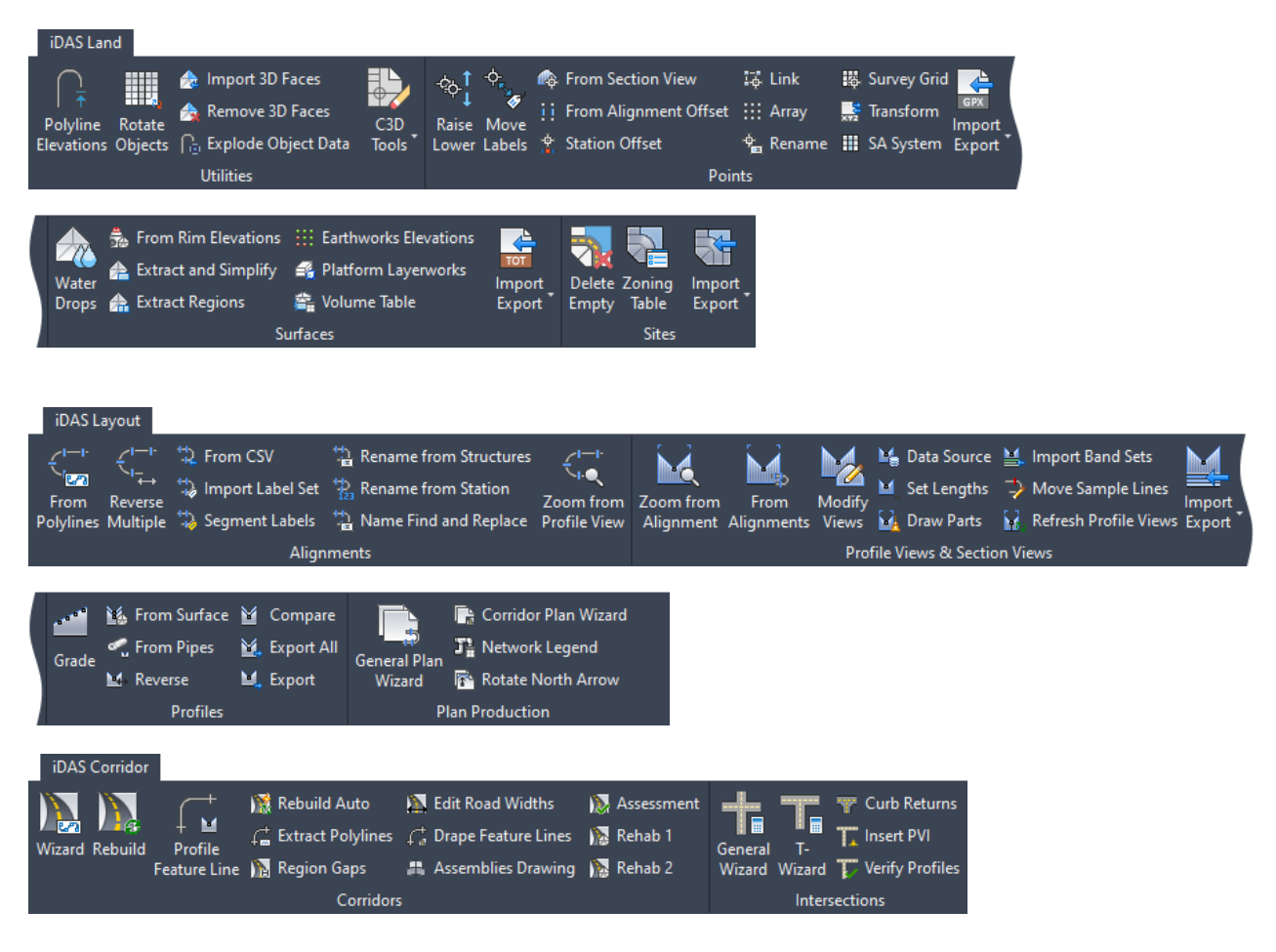

Devotech Group of Companies – Copyright – No part may be reproduced in any form whatsoever, included printed or electronic format, without the express permission of Devotech.

| iDAS Network                                                                      |                                                  |                                                                                        |                                                          |          |
|-----------------------------------------------------------------------------------|--------------------------------------------------|----------------------------------------------------------------------------------------|----------------------------------------------------------|----------|
| Gravity Conveyance Reticulation<br>System Pipeline System                         | SHP HP JUNO<br>Shapefile EPANET EPA JUNO<br>SWMM | CSV CSV CSV<br>CSV CSV CSV<br>Network Structure Station<br>Parts Coordinates Elevation | Calverts Storm Sewer Water Storm                         | n Water  |
| Wizards Mitigation                                                                | Import                                           | Import CSV                                                                             | Import Civil Designer Import 1                           | echnoCAD |
|                                                                                   |                                                  |                                                                                        |                                                          |          |
| iDAS Network Edit                                                                 | _                                                | _                                                                                      |                                                          |          |
| 📲 📲 Ref Surface 🎝 Grade Gravity                                                   | 🛹 Adjust 🛛 🎇 Find Conne                          | cted 🛛 🔭 Update from Network                                                           | 🕤 Create Route 🚊 Find Part 🏻 🍟                           |          |
| Manage &                                                                          | 🐴 Duplicates 🛛 🙀 Remove Ou                       | tside 🖬 Weed Pressure Profile                                                          | 式 Delete Route 🖶 Expressions Swa                         | er (     |
| Analyze 🔍 Property Sets 🛷 Flow Direction                                          | 🛛 🍕 Vacuum Lift 🛛 🧏 Edit User Fi                 | elds 🛛 🖺 Catalog Settings                                                              | 🔩 Match Profile 🛛 👖 Export Branch Par                    | ts       |
|                                                                                   | Networ                                           | k                                                                                      |                                                          |          |
|                                                                                   |                                                  |                                                                                        | l                                                        |          |
| 👮 Insert 🛱 Rotate 🕼 Create Water HC                                               | 🚡 Swap Ends 🛛 🌈 🁎 C                              | urve 🛛 👬 Rename Crossing                                                               |                                                          |          |
| 🚖 Move 🕏 Edit 🛛 🐱 Update Bends                                                    | 🚡 Inlet Types 🛛 🖌 🖉 Di                           | rection 🛷 Match Inverts                                                                |                                                          |          |
| <table-of-contents> Delete 🔒 Invert 📲 Swap to Air &amp; Scour</table-of-contents> | S <sup>®</sup> Bi                                | eak 🛷 Divide Interval                                                                  |                                                          |          |
| Structures                                                                        |                                                  | Pipes                                                                                  |                                                          |          |
|                                                                                   |                                                  |                                                                                        |                                                          |          |
| iDAS Help                                                                         |                                                  |                                                                                        |                                                          |          |
| 🖬 🔝 🛅 🖬                                                                           | · · · · · · · · · · · · · · · · · · ·            | ? ? i                                                                                  |                                                          |          |
| Register Switch Getting What's Training<br>iDAS Interface Started New On-Dema     | Devotech Support Help<br>nd Website Resource     | Help File Help File About<br>Dark PDF Light PDF iDAS                                   | Support Templates Plot Road Store<br>Styles Design Desig | m<br>an  |
| Register Interface                                                                | Help                                             |                                                                                        | Resource Folders                                         |          |

## **Convert Point File Command**

This command takes a points text file and converts it between two coordinate systems defined in Civil 3D (Map 3D). The coordinate system definitions and transformation definition must already exist in Civil 3D. The resulting text file can then be imported into Civil 3D as points or a surface, or it can be used in other programs that can read XYZ point files.

| 3 Convert Coordinate File                                                                                                    |                                                                                                    |                                                                                    |              | - 🗆   | × |  |  |  |
|----------------------------------------------------------------------------------------------------|----------------------------------------------------------------------------------------------------|------------------------------------------------------------------------------------|--------------|-------|---|--|--|--|
| Source Points File:                                                                                                    | C:\Devotech Dropbox\Devotech SVR De                                                                                                    | :\Devotech Dropbox\Devotech SVR Development\Development\iDAS\Test Data\Debug fil   |              |       |   |  |  |  |
| Destination Points File:                                                                                                    | C:\Devotech Dropbox\Devotech SVR De                                                                                                    | C:\Devotech Dropbox\Devotech SVR Development\Development\iDAS\Test Data\Debug file |              |       |   |  |  |  |
| Source Coordinate System:                                                                                                    | Republic of South Africa                                                                                                    | Republic of South Africa     Hartebeesthoek 94.Lo 19                               |              |       |   |  |  |  |
| Destination Coordinate System:                                                                                                    | World/Continental                                                                                                    | World/Continental   LL84                                                           |              |       |   |  |  |  |
| Transform Height (Z):                                                                                                    |                                                                                                    |                                                                                    |              |       |   |  |  |  |
| Note 1:<br>The values in the source file mus                                                                                                    | st be comma delimited in the following ord                                                                                                    | er: >                                                                              | Y,Z or E,N,Z |       |   |  |  |  |
| Note 2:<br>This tool uses Autodesk Map 3D transformations to convert coordinates between systems. If the conversions between geodetic datums is<br>not supported by Map 3D then the conversion will be incorrect. A custom coordinate system can be created in Map 3D with a NTv2 file that<br>will use the Helmert transformation to correctly convert coordinates between different datums/ellipsoids. |                                                                                                    |                                                                                    |              |       |   |  |  |  |
| Note 3:<br>Always verify that the coordinates                                                                                                    | Note 3:<br>Always verify that the coordinates have been correctly converted by comparing them to known correct coordinates or to aerial imagery. |                                                                                    |              |       |   |  |  |  |
|                                                                                                    |                                                                                                    |                                                                                    |              |       |   |  |  |  |
|                                                                                                    |                                                                                                    |                                                                                    | ОК           | Cance | I |  |  |  |

## **Help PDF Dark Command**

Opens the iDAS help file PDF with a dark page background color.

## **Help PDF Light Command**

Opens the iDAS help file PDF with a light page background color.

# **Getting Started Command**

Opens the Devotech iDAS getting started webpage.

## **Remove 3D Faces Command**

Deletes all 3D faces outside the extents of a polyline.

## **Switch Interface Command**

Switches the iDAS ribbons between the Compact and Extended styles.

## **Convert Straight to Curved Pipes Command**

Converts straight pipes to curved pipes using an alignment's geometry to determine the curve.

## **Swap Parts Command**

Swap multiple pipes and structures in plan and profile at the same time.

| 3 Swap Pipes a                                                                    | and Structures                                                                         |      |                                                                                   |                                        |       | ×              |
|-----------------------------------------------------------------------------------|----------------------------------------------------------------------------------------|------|-----------------------------------------------------------------------------------|----------------------------------------|-------|----------------|
| Select Parts                                                                      |                                                                                        |      |                                                                                   |                                        |       |                |
| 4 structures                                                                      | and 2 pipes selected                                                                   |      |                                                                                   |                                        |       |                |
| Networks                                                                          |                                                                                        |      |                                                                                   |                                        |       |                |
| Networks:                                                                         |                                                                                        |      |                                                                                   |                                        |       | ø <sub>h</sub> |
| Parts List:                                                                       | Water                                                                                  |      |                                                                                   |                                        |       | en,            |
| Swap Struct                                                                       | ures                                                                                   |      |                                                                                   |                                        |       |                |
| Structure Family:                                                                 |                                                                                        |      | Structure Part S                                                                  | ize:                                   |       |                |
| Pressure Sustair<br>Pump<br>Reducer<br>Reflux Valve<br>Reservoir<br>Saddle        | ning Valve                                                                             | •    | РШМР                                                                              |                                        |       |                |
| Swap Pipes                                                                        |                                                                                        |      |                                                                                   |                                        |       |                |
| Pipe Family:                                                                      |                                                                                        |      | Pipe Part Size:                                                                   |                                        |       |                |
| Aquaflow HDPE<br>Aquaflow HDPE<br>Aquaflow HDPE<br>Aquaflow HDPE<br>Aquaflow HDPE | PE 100 PN 10<br>PE 100 PN 12.5<br>PE 100 PN 16<br>PE 100 PN 20 (Update<br>PE 100 PN 25 | •    | 25mm Class Pl<br>32mm Class Pl<br>40mm Class Pl<br>50mm Class Pl<br>63mm Class Pl | N10<br>N10<br>N10<br>N10<br>N10<br>N10 |       | •              |
| Match location:                                                                   | Invert                                                                                 |      |                                                                                   |                                        |       |                |
| Swap Options                                                                      |                                                                                        |      |                                                                                   |                                        |       |                |
| <ul> <li>Keep current</li> <li>Keep part dat</li> </ul>                           | description after swap                                                                 | ping | formance) ②                                                                       |                                        |       |                |
|                                                                                   | a and swapping (slow                                                                   | -pei | ionniance) ()                                                                     |                                        |       |                |
|                                                                                   |                                                                                        |      |                                                                                   | OK                                     | Cance |                |

# **Break Pipe Command**

This command breaks a pipe into two pipes at an indicated point or at a structure location. If the pipe is broken at a structure location the two pipes are then connected to the structure. This is useful for joining an existing structure to an existing pipe.

# **Apply Property Set Command**

Applies property set data to pipes and structures (e.g. name, invert elevation, rim elevation, etc.)

| $\widehat{	ext{ (f)}}$ Apply Property Set Values to Network Parts $ \Box$ $	imes$ |               |  |       |    |  |  |  |
|-----------------------------------------------------------------------------------|---------------|--|-------|----|--|--|--|
| Pipe Properties                                                                   |               |  |       |    |  |  |  |
| Property set definition:                                                          | Pipe          |  |       |    |  |  |  |
| Name:                                                                             | Name          |  |       |    |  |  |  |
| Roughness: 🧿                                                                      | Roughness     |  |       |    |  |  |  |
| Start invert elevation:                                                           | StartInv      |  |       |    |  |  |  |
| End invert elevation:                                                             | <none></none> |  |       |    |  |  |  |
| Structure Properties                                                              |               |  |       |    |  |  |  |
| Property set definition:                                                          | Structure     |  |       |    |  |  |  |
| Name:                                                                             | Name          |  |       |    |  |  |  |
| Inflow or demand: 🧿                                                               | InflowDemand  |  |       |    |  |  |  |
| Rim elevation:                                                                    | Rim           |  |       |    |  |  |  |
| Sump elevation:                                                                   | Sump          |  |       | •  |  |  |  |
|                                                                                   |               |  |       |    |  |  |  |
|                                                                                   | ОК            |  | Cance | el |  |  |  |

# **Import Band Sets Command**

Imports a band set and/or a profile view style to multiple profile views at the same time.

| Import Band Set and S  |                    | ×          |         |       |     |
|------------------------|--------------------|------------|---------|-------|-----|
| Select Profile Views   |                    |            |         |       |     |
| 3 profile views select | ed                 |            |         |       |     |
| Profile Views          |                    |            |         |       |     |
| Profile view style:    | Road   Dual   Band | Set 1   Fu | ll Grid |       | er, |
| Profile view band set: | Road   Design      |            |         |       |     |
|                        |                    |            |         |       |     |
|                        |                    | OK         |         | Cance | :1  |

# Import EPANET INP Command

This command imports all the geometry and analysis properties supported by iDAS (it does not import quality properties as iDAS does not support water quality analysis). All the nodes, pipes, valves and pumps can be mapped to Civil 3D pipes and structures.

| Import EPANET | INP                  | -                                                                                                    | □×      |  |  |  |  |  |  |  |
|---------------|----------------------|----------------------------------------------------------------------------------------------------|---------|--|--|--|--|--|--|--|
| Input Files   | Import Files         |                                                                                                    |         |  |  |  |  |  |  |  |
| Node Mapping  | EPANET INP file:     | C\Devotech Dropbox\Devotech SVR Development\Development\iDAS\Test Data\Debug files\92 Improve Import Network from INP command\INP B                        | rowse   |  |  |  |  |  |  |  |
| Pipe Mapping  | Optional CSV file: 🧿 | Optional CSV file: 🕜 C:\Devotech Dropbox\Devotech SVR Development\Development\DAS\Test Data\Debug files\92 Improve Import Network from INP command\INP Bro |         |  |  |  |  |  |  |  |
| Valve Mapping | Network Properties   |                                                                                                    |         |  |  |  |  |  |  |  |
| Pump Mapping  | Network name:        | Water 1                                                                                                    |         |  |  |  |  |  |  |  |
| Options       | Parts list:          | Water<br>Əli «None»                                                                                                    |         |  |  |  |  |  |  |  |
|               | INP Problems         |                                                                                                    |         |  |  |  |  |  |  |  |
|               | Successful No probl  | oblems. Information Extra information, will still import. Warning Missing information, defaults used. Error Error in file, import may have o               | errors. |  |  |  |  |  |  |  |
|               | 🖉 Type 🖉             | Message / Line No. / Line Content                                                                                                    |         |  |  |  |  |  |  |  |
|               | Successful No Proble | blems found in EPANET INP file1   N/A                                                                                                    | ·····   |  |  |  |  |  |  |  |
|               |                      |                                                                                                    |         |  |  |  |  |  |  |  |
|               |                      |                                                                                                    |         |  |  |  |  |  |  |  |
|               |                      |                                                                                                    |         |  |  |  |  |  |  |  |
|               |                      |                                                                                                    |         |  |  |  |  |  |  |  |
|               |                      |                                                                                                    |         |  |  |  |  |  |  |  |
|               |                      |                                                                                                    |         |  |  |  |  |  |  |  |
|               |                      |                                                                                                    |         |  |  |  |  |  |  |  |
|               |                      |                                                                                                    |         |  |  |  |  |  |  |  |
|               |                      | Back Next OK                                                                                                    | Cancel  |  |  |  |  |  |  |  |

# **Rainwater Tank Design Command**

This command performs the calculations for a rainwater tank to a design specification or by custom properties.

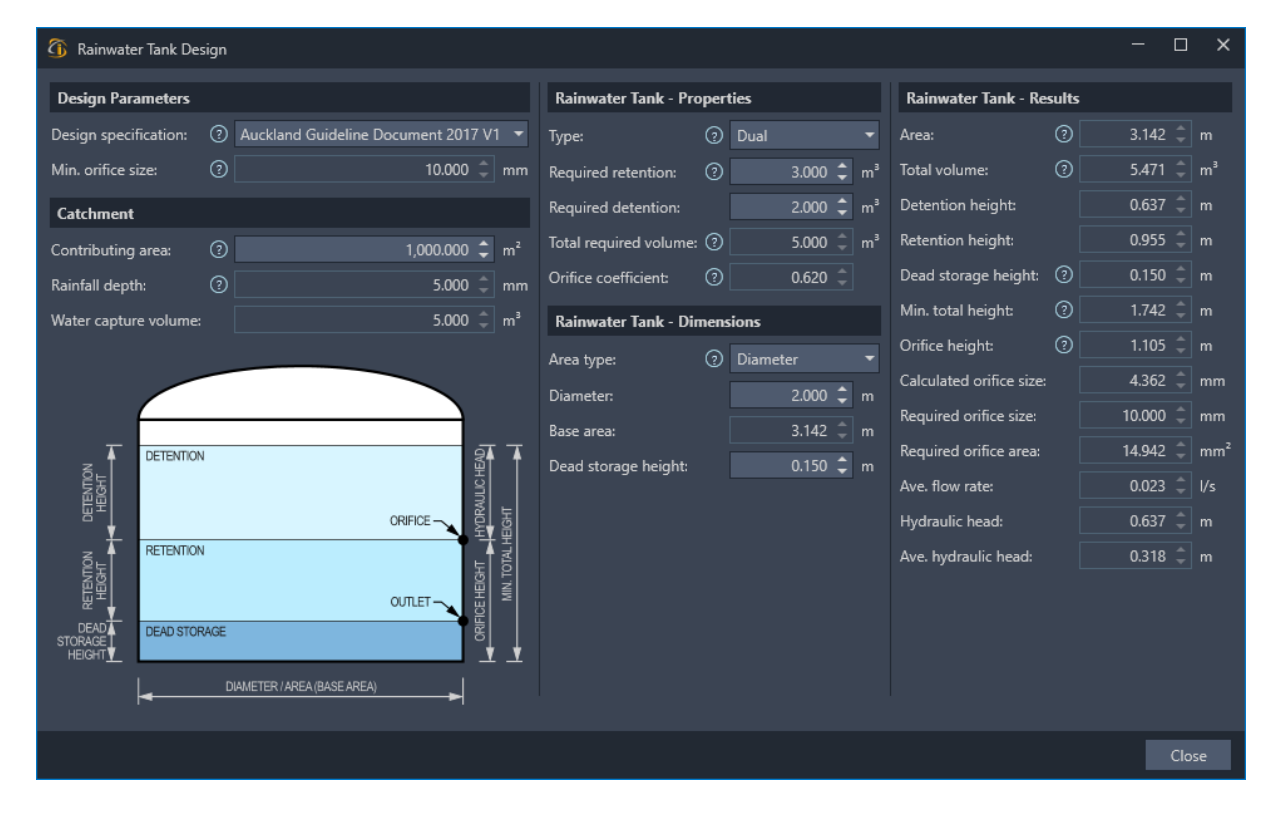

## **Swale Design Command**

This command performs the calculations for a swale to a design specification or by custom properties.

| 🗿 Swale Design 🦳 🗌                 |                         |                      |                    |                       |                      |       |                          |         |                         |       |      |
|------------------------------------|-------------------------|----------------------|--------------------|-----------------------|----------------------|-------|--------------------------|---------|-------------------------|-------|------|
| Design Parameters                  |                         | Swale - Properties   |                    |                       | Swale - Results - N  | No Ch | eck Dams                 |         |                         |       |      |
| Design specification: ⑦            | Auckland Guideline Dc 🔻 | Туре:                | Vegetated          |                       | Dimensions:          |       | 2.805m wide x 100.000m l | ong x ( | ).218m deep (280.495m²) |       |      |
| Max. allowed velocity (WQF):       | 0.800 📮 m/s             | Length:              |                    | 100.000 🗘 m           |                      |       | WQF                      |         | 10% AEP Event           |       |      |
| Max. allowed velocity (10% AEP):   | 1.500 🗘 m/s             | Longitudinal slope:  |                    | 1.000 🌲 %             | Flow depth:          |       | 100.000 🌻                |         | 117.868                 |       |      |
| Max. slope before underdrains:     | 2.000 🗘 %               | Side slope (1V:zH):  | 0                  | 3.000 🌲               | Velocity:            |       | 0.077 🗘                  |         | 0.085                   |       |      |
| Max. slope before check dams:      | 5.000 🗘 %               | WQF coefficient:     |                    |                       | Flow:                |       |                          |         |                         |       |      |
| Max. slope:                        | 8.000 🗘 %               | 10% AEP coefficient: |                    |                       |                      |       | 10.828 🌲                 |         | 9.850                   |       |      |
| Max. water depth (WQF):            | 100.000 🌲 mm            | Freeboard:           | 0                  | 0.100 🗘 m             | HRT required length  |       |                          |         | Not Applicable          |       |      |
| Max. water depth (10% AEP):        | 300.000 🗘 mm            | Custom base width:   | 0                  | 0.000 🗘 m             | Water surface width: |       | 2.098 🌲                  |         |                         |       |      |
| Min. hydraulic residence time:     | 9.000 🗘 mins            | Swale - Effective Le | ength              |                       | Velocity check:      |       | PASSED: 0.077 ≤ 0.800    |         | PASSED: 0.085 ≤ 1.500   |       |      |
| Min. swale base width:             | 0.600 🗘 m               | Station type: ⑦ Pe   |                    |                       | HRT check:           |       | PASSED: 10.828 ≥ 9.000   |         | Not Applicable          |       |      |
| Max. swale base width:             | 2.000 🌻 m               | 0 0                  |                    | FI                    | HRT length check:    |       |                          |         | Not Applicable          |       |      |
| Catchment                          |                         | 5 Sta                | 50.000             | 100.000 *             | Swale - Results - C  | heck  | Dams                     |         |                         |       |      |
| Pervious area:                     | 10,000.000 🗘 m²         | Inflow 1:            | - 000.0C           | 0.000 -               | Required:            |       |                          |         |                         |       |      |
| Impervious area:                   | 5,000.000 🗘 m²          | Inflow 2:            | 0.000 ÷            | 0.000 🖕               | Dimensions:          |       | 3.449m wide x 100.000m l | ona x ( | ).325m deep (344.903m²) |       |      |
| Total catchment area:              | 15,000.000 🗘 m²         | Inflow 5:            | 0.000 ÷            | 0.000 🖕               | Spacing:             |       |                          |         | 20.000                  |       |      |
| Impervious coefficient: 📀          | 0.950 墇 C               | Inflow St            | 0.000 +            | 0.000 \$              | Number:              |       |                          |         |                         |       |      |
| Pervious coefficient: (?)          | 0.500 🌻 C               | Totals               | Not Applicable     | 100.000 + *           | Flow over:           |       |                          |         | 0.025                   |       |      |
| 10% AEP rainfall over 24 hours: 📀  | 10.000 🗘 mm             | Eff. Jongthy         | Not Applicable     | 50.000 <sup>+</sup> m | Area:                |       |                          |         | 0.420                   |       |      |
| 10% AEP peak rainfall intensity: 📀 | 6.780 🌲 mm/hr           |                      |                    | 50.000                | Volume behind:       |       |                          |         | 20.977                  |       |      |
| WQF rainfall intensity:            | 10.000 🌲 mm/hr          | Swale - Check Dam    | is                 |                       |                      |       |                          |         | 26.498                  |       |      |
| Pervious runoff:                   | 0.014 🗘 m³/s            | Check dam height:    |                    | 0.200 🗘 m             | HRT required length  | : ⑦   |                          |         | 33.965                  |       |      |
| Impervious/WQF runoff:             | 0.013 🗘 m³/s            | Swale - Results - Ge | eneral             |                       | HRT check:           |       |                          | 26.498  | ≥ 9.000                 |       | mins |
| 10% AEP runoff:                    | 0.018 📮 m³/s            | Base width:          |                    | 1.498 🌲 m             | HRT length check:    |       | PASSED: 3                |         | ≤ 50.000                |       |      |
|                                    |                         | Underdrains required | I: YES: Shallow sl | ope (1.000% ≤ 2.000%) |                      |       |                          |         |                         |       |      |
|                                    |                         |                      |                    |                       |                      |       |                          |         |                         |       |      |
|                                    |                         |                      |                    |                       |                      |       |                          |         |                         | Close | e    |

# **Remove Parts Outside Command**

Deletes all parts in a network that fall outside a selected polyline.

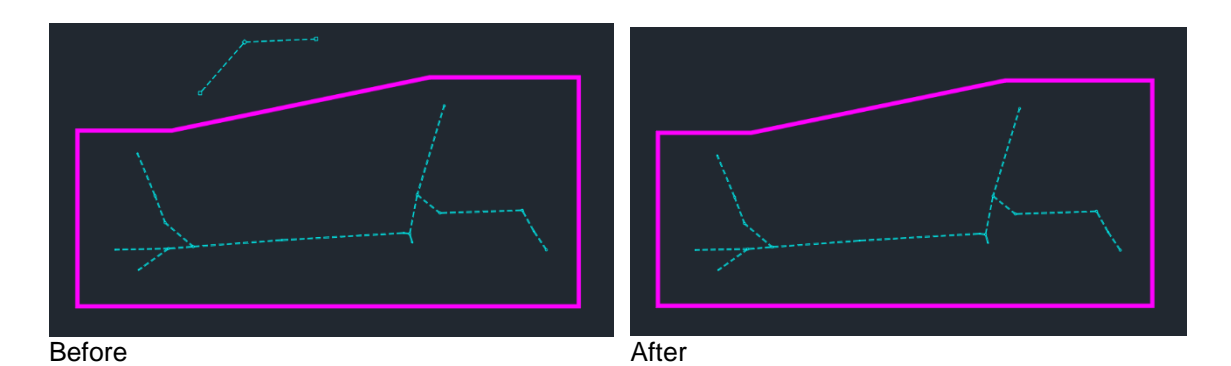

# **Display Connected Parts Command**

This command highlights or selects all parts in a network that are connected to a single structure. This is used to interrogate a network to discover if any parts are disconnected or connected incorrectly.

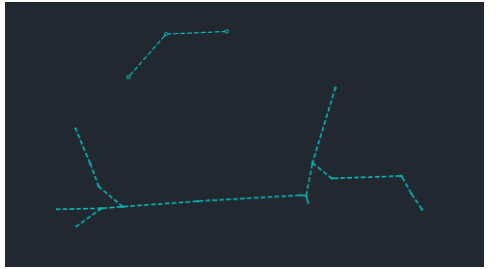

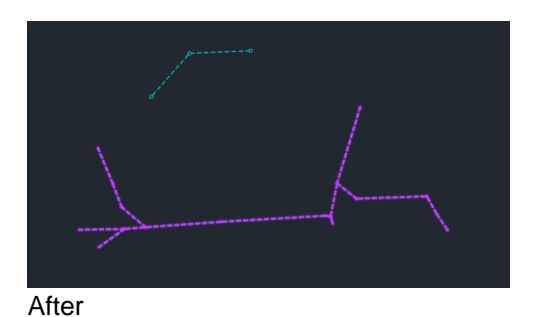

Before

# **Profile Views from Alignments Command**

Create multiple profile views from multiple alignments at one time.

| ③ Profile Views from Alignments - □ ×         |                             |           |       |                |  |  |  |  |
|-----------------------------------------------|-----------------------------|-----------|-------|----------------|--|--|--|--|
| Alignments                                    |                             |           |       |                |  |  |  |  |
| 10 alignments selected                        |                             |           |       |                |  |  |  |  |
| Surface Profile ②                             |                             |           |       |                |  |  |  |  |
| Surface:                                      | Final Surface               |           |       | e,             |  |  |  |  |
| Profile style:                                |                             |           |       | en,            |  |  |  |  |
| Profile View                                  |                             |           |       |                |  |  |  |  |
| Profile view style:                           | Pipe   Sewer   Levels at St | ructure { |       | ø <sub>k</sub> |  |  |  |  |
| Profile view band set:                        | Pipe   Sewer   Levels at St | ructure ( |       |                |  |  |  |  |
| Profile View Spacing                          |                             |           |       |                |  |  |  |  |
| Insertion spacing: (?)                        |                             |           |       |                |  |  |  |  |
| Gap between: ⑦                                |                             |           | 00 🗘  |                |  |  |  |  |
| Profile View Order 🧿                          |                             |           |       |                |  |  |  |  |
| Order in which alignm                         | ents were selected          |           |       |                |  |  |  |  |
| <ul> <li>Alphabetical by alignment</li> </ul> | nent name                   |           |       |                |  |  |  |  |
| Longest to shortest alignment                 |                             |           |       |                |  |  |  |  |
| Shortest to longest ali                       | gnment                      |           |       |                |  |  |  |  |
| Add networks to profil                        | e views OK                  |           | Cance | el 🛛           |  |  |  |  |

Devotech Group of Companies – Copyright – No part may be reproduced in any form whatsoever, included printed or electronic format, without the express permission of Devotech.

# **Reverse Alignments Command**

This command will reverse multiple alignments at the same time. All profiles attached to the alignments will also be reversed.

# **Reverse Profiles Command**

This command will reverse multiple profiles at the same time. Only static (design) profiles can be reversed as dynamic profiles are linked to other objects (i.e. surfaces).

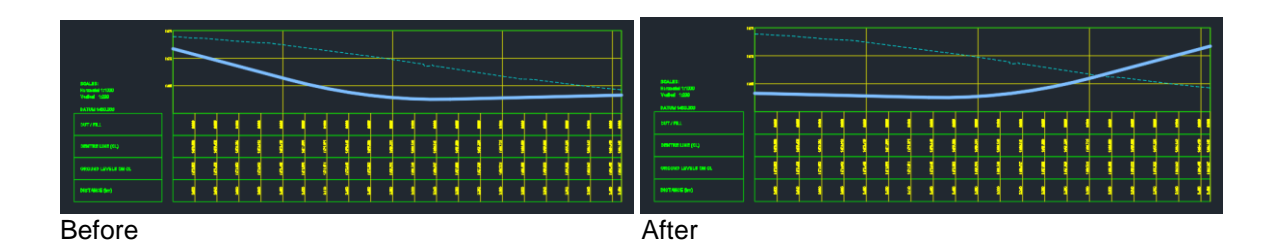

# **Create Vacuum Lift Command**

This command creates a saw-tooth vacuum lift between two structures. Various options can be set for calculating the vacuum lift geometry.

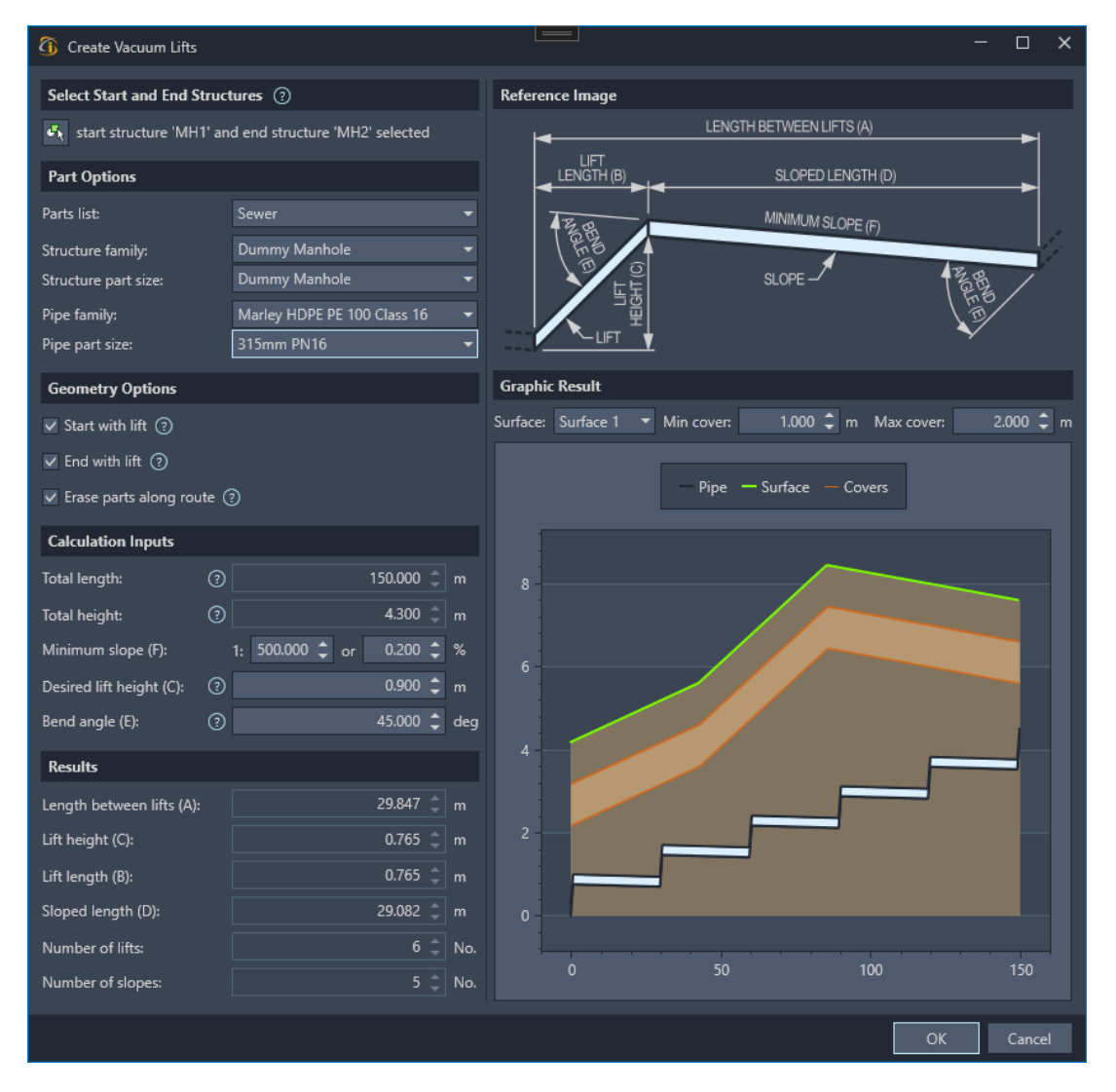

Devotech Group of Companies – Copyright – No part may be reproduced in any form whatsoever, included printed or electronic format, without the express permission of Devotech.

# **Update Network from Source Command**

Updates a network from another network. Update the network with location and level validation and apply styles to verify the updated properties.

| 🚯 Verify and Update Pipes from Other Network 🦳 🗆 |                     |     |         |                |  |  |
|--------------------------------------------------|---------------------|-----|---------|----------------|--|--|
| Networks                                         |                     |     |         |                |  |  |
| Source network:                                  | GIS                 |     |         | € <sub>k</sub> |  |  |
| Destination network:                             | Design              |     |         | € <sub>k</sub> |  |  |
| Pipe Styles ②                                    |                     |     |         |                |  |  |
| Verified pipe style:                             | Verified            |     |         |                |  |  |
| Updated pipe style:                              | Updated             |     |         |                |  |  |
| Invalid pipe style:                              | Invalid             |     |         |                |  |  |
| Parameters                                       |                     |     |         |                |  |  |
| Invalid elevation: 🧿                             |                     | -99 | 9.000 🗘 | m              |  |  |
| Maximum distance: 🧿                              |                     |     | 0.500 🗘 | m              |  |  |
| <ul> <li>Assign invalid pipe sty</li> </ul>      | rle to flat pipes 📀 |     |         |                |  |  |
|                                                  |                     |     |         |                |  |  |
|                                                  |                     | OK  | Cano    | :el            |  |  |

# **Match Pipe Inverts Command**

Updates the start and/or end levels of a pipe relative to connected pipe inverts.

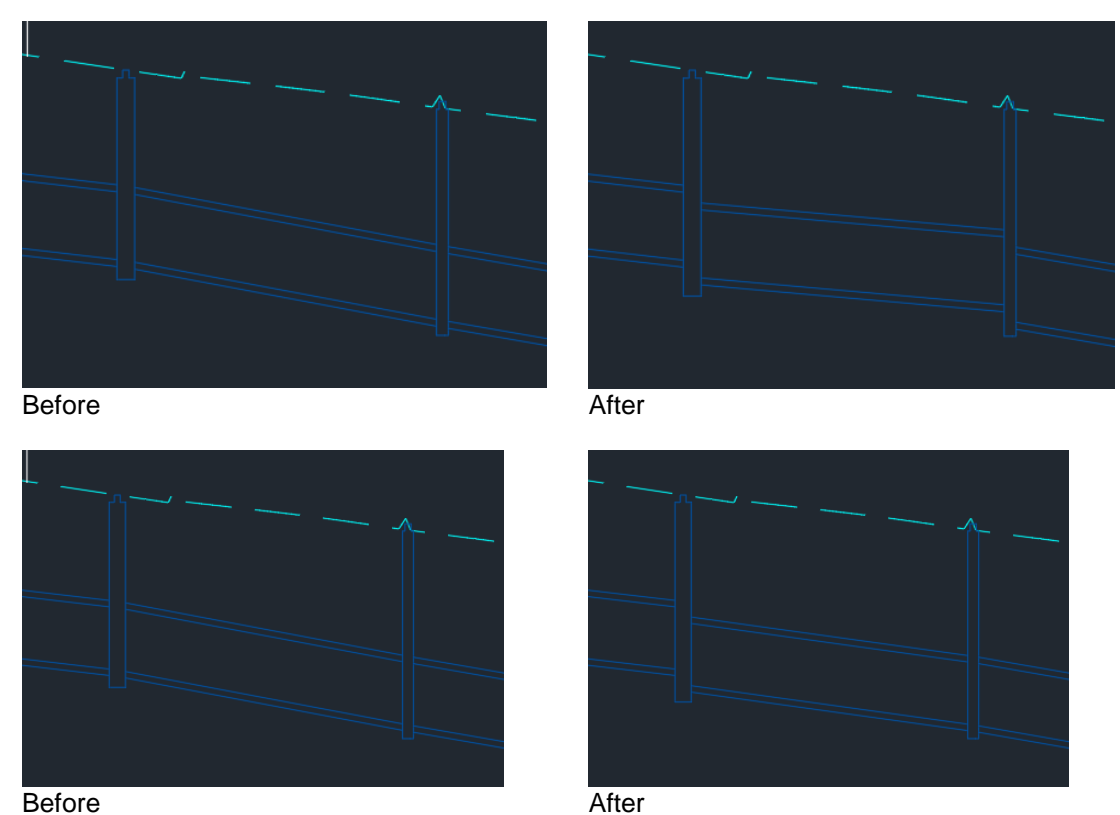

Before

# Page **15** of **51**

# Water Drops Command

Generate all overland water drop paths for a surface within polylines and alternatively display the longest water drop for each polyline.

|              |             |       |                             |             |           | _  |
|--------------|-------------|-------|-----------------------------|-------------|-----------|----|
|              |             |       |                             |             |           |    |
| Polylines    |             |       |                             |             |           |    |
|              | osed polyli |       | elected                     |             |           |    |
| 🗹 Only u     | se closed p | olyli |                             |             |           |    |
| Surface      |             |       |                             |             |           |    |
| Surface:     |             |       | Final Surface               |             | - 4       | s, |
| Surface S    | ampling     |       |                             |             |           |    |
| 💿 On gri     |             |       |                             |             |           |    |
| At surf      |             |       |                             |             |           |    |
| Water Dre    | op Creatio  | n Op  | tions                       |             |           |    |
| Start 🕐      | End 💿       |       | Condition ②                 | AII (?)     | Longest ( | 5  |
|              |             |       | Fully Inside                |             |           |    |
|              |             |       | Cross Border                |             |           |    |
|              |             |       | Cross Border                |             |           |    |
|              | Border      |       | Trim at Border              |             |           |    |
| Outside      |             |       | Cross Border                |             |           |    |
| Outside      | Outside     |       | Fully Outside               |             |           |    |
| Outside      | Outside     |       | Cross Border                |             |           |    |
| Outside      | Border      |       | Trim at Border              |             |           |    |
| Longest w    | ater drop f |       | all selected options (1 per | polyline) 🤇 |           |    |
| Lavers       |             |       |                             |             |           |    |
| All water of | drops:      |       | Surface-Water Drop-C3D      |             | - 3 4     |    |
| Longest w    | ater drops: |       | ACAD-Flow path              |             | - 94      | 4  |
|              |             |       |                             |             |           |    |
|              |             |       |                             | ОК          | Cancel    |    |
|              |             |       |                             |             |           |    |

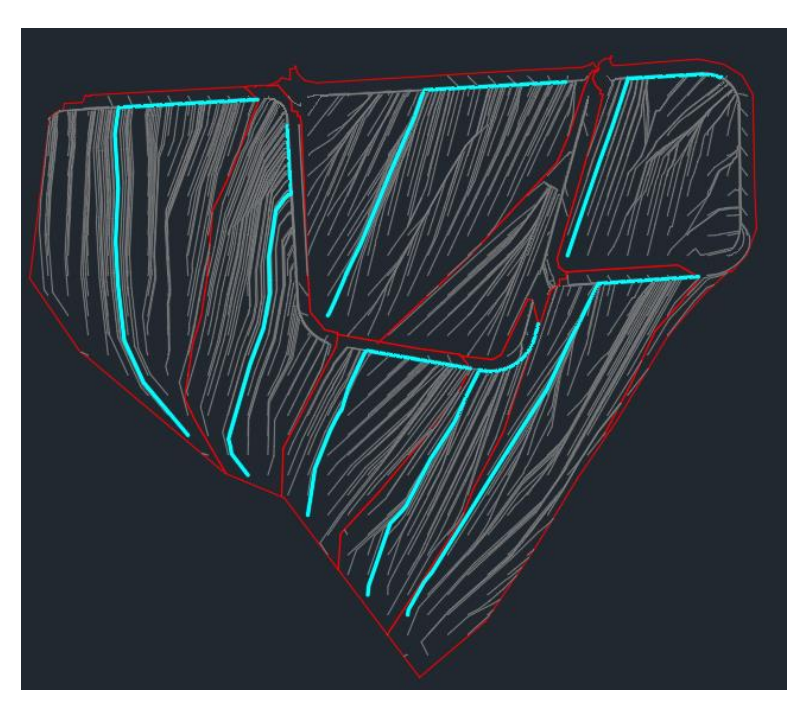

# **COMMAND IMPROVEMENTS**

# Create Parts from Alignment command reference surface and reference alignments problems

A crash would occur if the network did not have a reference surface set in the network properties dialog. Also, the reference alignment would not get set for pipes. The selected alignment is now set as the reference alignment.

## Import EPANET INP file

The import INP file has been split into two commands, one for EPANET and one for EPA SWMM. The EPANET command has been redone from the ground up and now supports all EPANET properties that are supported by the iDAS pipe manager with complete part mapping capabilities.

| Import EPANET | INP                    |                                |                                                 |     |                                 |           |                         | - 0             | × |
|---------------|------------------------|--------------------------------|-------------------------------------------------|-----|---------------------------------|-----------|-------------------------|-----------------|---|
| Input Files   | Import Files           |                                |                                                 |     |                                 |           |                         |                 |   |
| Node Mapping  | EPANET INP file:       | C:\Users\Kyle\Desktop\water.ii |                                                 |     |                                 |           |                         |                 |   |
| Pipe Mapping  | Optional CSV file: 🧿   |                                |                                                 |     |                                 |           |                         |                 |   |
| Valve Mapping | Network Properties     |                                |                                                 |     |                                 |           |                         |                 |   |
| Pump Mapping  | Network name:          | water                          |                                                 |     |                                 |           |                         |                 |   |
| Options       | Parts list:            | Water                          |                                                 |     |                                 |           |                         |                 |   |
| options       | Reference surface: (?) | <none></none>                  |                                                 |     |                                 |           |                         |                 |   |
|               | INP Problems           | and Information Futra infor    | mation will still impost                        |     | Missing information defaults u  | ad Error  | Error in file import m  |                 |   |
|               | V Type                 | Message                        | <ul> <li>Line No.</li> <li>Line Cont</li> </ul> | ent | Missing information, defaults u | ea. Error | Error in file, import m | iy nave errors. |   |
|               | Successful No Proble   | ms found in EPANET INP file.   |                                                 |     |                                 |           |                         |                 |   |
|               |                        |                                |                                                 |     |                                 |           |                         |                 |   |
|               |                        |                                |                                                 |     |                                 |           |                         |                 |   |
|               |                        |                                |                                                 |     |                                 |           |                         |                 |   |
|               |                        |                                |                                                 |     |                                 |           |                         |                 |   |
|               |                        |                                |                                                 |     |                                 |           |                         |                 |   |
|               |                        |                                |                                                 |     |                                 |           |                         |                 |   |
|               |                        |                                |                                                 |     |                                 |           |                         |                 |   |
|               |                        |                                |                                                 |     |                                 |           |                         |                 |   |
|               |                        |                                |                                                 |     |                                 | Back      | Next OK                 | Cancel          |   |

## Stormwater, Sewer and Water Wizards disabled OK button

If the option to create a new network was selected then the OK button was disabled until the parts list was selected. The OK button will now be enabled when all the options in the dialog are correctly set.

## Swap Pipes command does not use match option

When swapping pipes the match option (invert, center, crown, etc.) was not used. The swap pipes command has been completely redone and now uses the match option when swapping.

# Set Reference Surface and Set Reference Alignment commands excludes reference networks

The Set Reference Surface and Set Reference Alignment commands did not allow the selection of networks that were referenced into the drawing via data shortcut. This has been fixed and referenced networks will now appear as part of the selection choices.

## Import TOT command fails when "&" is present in the file path

If "&" is in the path name of the TOT file an XML error would occur. This has now been fixed and "&" can be used in a path name.

The LandXML file has also been updated with the updated program details. The suffix "\_XML" will no longer be added to the file name. This was done to prevent the chance that the new file path could be longer than the Windows maximum path length that could lead to errors.

# Remove Duplicate Network Parts command does not work for multiple networks

When using the remove duplicate parts command in a drawing that had more than one network present, the command would fail to find any duplicates. This has been resolved and the command can now work with multiple networks.

# Style property added to Adjust Structure command

The style property has been added to the Adjust Structure command to easily allow for style changes while editing other structure properties.

| G Edit Structure | 🚹 Edit Structure Parameters 🛛 🛛 🗙 |  |     |       |  |  |
|------------------|-----------------------------------|--|-----|-------|--|--|
| Structure Data   | User Defined Fields               |  |     |       |  |  |
| Select Strue     | cture                             |  |     |       |  |  |
| Structure N      | /IH2 selected                     |  |     |       |  |  |
|                  | General                           |  |     |       |  |  |
| Name:            | MH2                               |  |     |       |  |  |
| Network:         | Network1                          |  |     |       |  |  |
| Style            | Stormwater Manhole                |  |     |       |  |  |
|                  | Alignment                         |  |     |       |  |  |
| Name:            | No Reference Alignment            |  |     |       |  |  |
| Station:         |                                   |  |     | (m)   |  |  |
|                  | Surface                           |  |     |       |  |  |
| Name:            |                                   |  |     |       |  |  |
| Elevation:       |                                   |  |     | ] (m) |  |  |
|                  | Geometry                          |  |     |       |  |  |
| Rim Elevation:   | 216.832                           |  | (m) | o     |  |  |
| Structure Depth: | 0.830                             |  | (m) |       |  |  |
| Sump Elevation:  | 216.002                           |  | (m) | î     |  |  |
| Sump Depth:      |                                   |  | (m) |       |  |  |
|                  | Connected Pipes                   |  |     |       |  |  |
| Incoming Pipes:  | None                              |  |     |       |  |  |
| Outgoing Pipes:  | P1                                |  |     |       |  |  |
|                  | Apply OK                          |  | Can | cel   |  |  |

## Insert Structure command error when missing surface

The insert structure command would display an error when the surface was not set in the dialog. This has been fixed so that the error no longer is displayed.

# Import Shapefile Command pipe inverts from structures, lock parts and zoom features

The import shapefile command has been improved with the following features:

| G Create Network from     | Shapefile               |            |                     |          |                                                  |   |                            |                                         |
|---------------------------|-------------------------|------------|---------------------|----------|--------------------------------------------------|---|----------------------------|-----------------------------------------|
| 1. Data Sources           |                         |            | 3. Structure - Crea | ntion C  | Options                                          |   | 6. Pipe - Creation Option  | s                                       |
| Structure shapefile:      | ⑦ C:\Temp\Shp\st.shp    |            | Use Z value for sum | p: 🕐     |                                                  |   | Use geometry Z values: 📀   |                                         |
| Pipe shapefile:           | ⑦ C:\Temp\Shp\pipe.shp  |            | Rim elevation:      |          |                                                  |   | Start invert field:        |                                         |
| Man Structure Tabl        | la (12) Dina Tabla (10) |            | Sump elevation:     |          | Lid_MSL                                          |   | End invert field:          | <none> 👻</none>                         |
| Map Structure lab         |                         | 95. T      |                     |          | Lock structures with valid elevations            |   | 4 💿                        | Use structure inverts as pipe inverts   |
| -                         | THE LEADOR              | P -        | Invalid elevation:  |          | -999.000                                         |   |                            | Lock pipe inverts with valid elevations |
| 2410 Sec.                 | 2000 annual (1)         | the second | 4. Structure - Gro  | uping    | Options                                          |   | Invalid elevation: ③       | -999.000 🗘                              |
| 0 20040101 2004011        | 2000000                 | 1000       | Grouping field 1:   |          | DateInstal                                       |   | 7. Pipe - Additional Strue | tures                                   |
| Aller and a l             | 20070101                | -          | Grouping field 2:   |          |                                                  |   | Create structures:         |                                         |
|                           | 20030101                | 4 2        | Grouping field 3:   |          | <none></none>                                    |   | Structure family:          | Access Manhole 💌                        |
|                           |                         |            | Grouping field 4:   |          | <none></none>                                    |   | Structure Part Size:       | ACCESS MANHOLE -                        |
|                           |                         |            |                     |          | Import Export ③ Group Structures ▼               | 7 | 8. Pipe - Grouping Optio   | ns                                      |
|                           | 20010101                | 1          | 5. Structure - Assi | on Far   | nilies and Sizes ③                               |   | Diameter:                  | Diameter 👻                              |
|                           |                         |            | Field 1 Field 2     | Field 3  | Field 4 Structure Family Structure Part Size Str |   | Grouping field 1:          |                                         |
|                           | x 📭 🕈 👫 🔣 🚉             |            | Pot                 |          | Dummy Manh Dummy Manhole                         |   | Grouping field 2:          |                                         |
|                           |                         | a starting |                     |          | Dummy Manh Dummy Manhole                         |   | Grouping field 3:          | <none> •</none>                         |
| La Carteria               | 2000101                 |            |                     |          |                                                  |   | Grouping field 4:          | <none> -</none>                         |
|                           |                         |            |                     |          |                                                  |   | 0                          | Import ⑦ Group Pipes ▼                  |
| Zoom map to curren        | t selection.            |            |                     |          |                                                  |   | 9. Pipe - Assign Families  | and Sizes 💿                             |
| 2 Network Ontions         |                         |            |                     |          |                                                  |   |                            |                                         |
| Select or create network: | ⑦ Temp                  |            |                     |          |                                                  |   | 225                        | uPVC Clas 200 mm Clas                   |
| Network parts list:       | Water                   |            |                     |          |                                                  |   | 825                        | ROCLA Se 825mm Clas                     |
| Create property sets:     | ⑦ Yes                   |            |                     |          |                                                  |   | 600                        | ROCLA Se 600mm Clas 👻                   |
| Default elevation: 2      | 0                       | -999.000 🗘 | Number of structure | es to ci | reate: 13                                        |   | Number of pipes to create: | 10                                      |
|                           |                         |            |                     |          |                                                  |   |                            | OK Cancel                               |
|                           |                         |            |                     |          |                                                  |   |                            |                                         |

- 1. When selecting pipes or structures from the group grids the map will zoom to the selection.
- 2. If the shapefile fields for elevations contain invalid numbers (alphabetic character or null) then the invalid value will be replaced with the value specified.
- 3. Pipes and structures can be "Locked" if their elevation are valid. These locks apply to iDAS commands that modify pipe and structure inverts.
- 4. Pipe inverts can be read from structure sump elevations. This is useful when shapefile models do not specify pipe inverts in a pipe shapefile and instead assume the pipe's invert is the same as the structures' inverts.

# Swap Pipes and Swap Structures commands new dialog, new options and performance

The commands share a new interface. The interface will be configured based on whether the Swap Pipes or Swap Structures command is run. The command is much more versatile now and lets the user swap both pipes and structures at the same time (or either pipes or structures separately). In addition to this:

- Multiple networks can form part of the swap and the swap can be limited to selected networks.
- The part description can be retained after swapping.
- All valid part data can be retained after swapping.\
- The time it takes to swap parts in large networks has been greatly improved

| Swap Pipes      |                         |      |                 |    |       | ×               |
|-----------------|-------------------------|------|-----------------|----|-------|-----------------|
| Select Parts    |                         |      |                 |    |       |                 |
| 0 pipes sele    | ected                   |      |                 |    |       |                 |
|                 |                         |      |                 |    |       |                 |
| Networks        |                         |      |                 |    |       |                 |
| Networks:       | Network1                |      |                 |    |       | <del>د</del> ار |
| Parts List:     | Stormwater              |      |                 |    |       | e,              |
| Swap Struct     | tures                   |      |                 |    |       |                 |
| 🗹 Swap Pipes    |                         |      |                 |    |       |                 |
| Pipe Family:    |                         |      | Pipe Part Size: |    |       |                 |
| Amanzi Starway  | / HDPE SANS 647 2011    | 1    | 200mm           |    |       | <b>1</b>        |
| Armco MP200 I   | KB                      |      | 250mm           |    |       |                 |
| Armco MP68 Ro   | ound Pipe               |      | 300mm           |    |       |                 |
| Drainex HDPE F  | lexible Slotted Drainag |      | 350mm           |    |       |                 |
| Durocor HDPE    | Single Wall             |      | 400mm           |    |       |                 |
| Irregular Chann | el                      |      | 450mm           |    |       |                 |
| Nutec Fibre Cer | ment Class 1            |      | 500mm           |    |       |                 |
| Nutec Fibre Cer | ment Class 2            |      | 550mm           |    |       |                 |
| Nutec Fibre Cer | ment Class 3            |      | 600mm           |    |       |                 |
| Nutec Fibre Cer | ment Class 4            |      | 700mm           |    |       |                 |
| Orifice Model L | ink                     |      | 800mm           |    |       |                 |
| Outlet Model Li | ink                     |      | 900mm           |    |       |                 |
| •               | →                       |      | 1000mm          |    |       | •               |
| Match location: | Invert                  |      |                 |    |       | •               |
| Swap Options    |                         |      |                 |    |       |                 |
| ✓ Keep current  | description after swap  | ping | 0               |    |       |                 |
| Keep part da    | ta after swapping (slow | per  | formance) 🧿     |    |       |                 |
|                 |                         |      |                 | ОК | Cance | el              |

### **General Plan Production command does not create profile views**

The command would fail to create profile views if the calculated graph area was shorter than 0 units. This occurs if the spacing between the profile views was insufficient. This has been corrected.

### Adjust Inverts command does not support negative values

The command prevented negative values from being entered into the structure's "Amount" field preventing the structure from being lowered. This has been fixed and negative values now work as expected.

# Plan Production command does not zoom viewport to profile view after creation

Occasionally, the command will not update the viewport to show the profile view properly. This would only occur on old viewports that had been modified or copied from those viewports. This has been corrected and should now work on all viewports that do not have a rotation or "twist" applied.

## **Clean Up Profile View command new interface**

The command has been enhanced to include a dialog and now supports multiple network selections. Additionally, the command automatically removes all parts from the selected networks that fall outside the extents of the profile views. This optimization is aimed at improving editing and regeneration performance in Civil 3D.

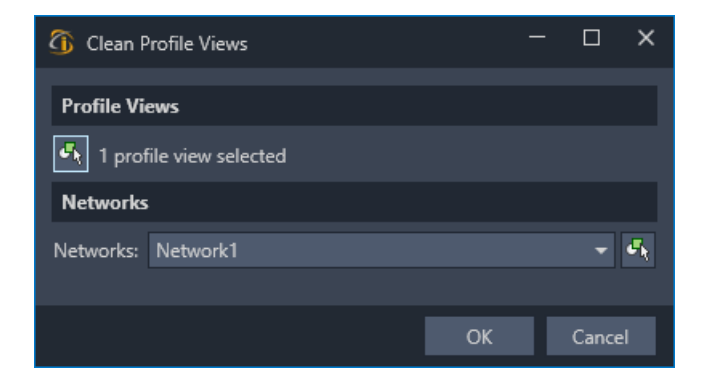

# Plan Production shows « Maximum number of layouts reached" error when invalid characters are used.

If characters that Civil 3D considers illegal (e.g. <>/"":;?\*,=) are used in the naming of the layout. When the OK button is clicked a message is now displayed if illegal characters are used and the command will not continue until the illegal characters are removed.

## Swap Conduits and Structures dialog reworked

The swap conduits and swap structures commands have been reworked so that both pipes and structures can be swapped from the same dialog. Network filtering and multiple network swapping has been added. Options for keeping descriptions and part data has been added.

# **Extract Polylines from Corridor Feature Lines dialog improvements**

The command's dialog has been improved by adding a selection button and by making the grid more user friendly.

| 🚯 Extract                                                                                                    | Polylines from Co                                          | orridor(s)             |            |         |
|----------------------------------------------------------------------------------------------------|------------------------------------------------------------|------------------------|------------|---------|
| Corridors                                                                                                    |                                                            |                        |            |         |
| 🔩 1 corr                                                                                                    | idor selected                                              |                        |            |         |
| Layer Opt                                                                                                    | tions                                                      |                        |            |         |
| ✓ Create a                                                                                                    | a layer for every s                                        | elected feature line C | ode 🕐      |         |
| Layer Nam                                                                                                    | e: pre                                                     | + CODE +               | suf        |         |
| Codes to                                                                                                    | Create Polylines                                           | From                   |            |         |
| Check Al                                                                                                    | I Uncheck All                                              | Check Selection        | Uncheck Se | lection |
|                                                                                                    |                                                            |                        |            |         |
| 🔹 Create                                                                                                    | 🖉 Code                                                     |                        |            |         |
|                                                                                                    | <ul> <li>Code</li> <li>Back_Curb</li> </ul>                |                        |            |         |
| <ul><li>✓ Create</li><li>✓</li></ul>                                                                                                    | Code<br>Back_Curb<br>Bottom_Curb                           |                        |            |         |
| Create Create                                                                                                    | Code Back_Curb Bottom_Curb Crown                           |                        |            |         |
| Create  Create  C Create  C C C C C C C C C C C C C C C C C C                                                                                                    | Code Back_Curb Bottom_Curb Crown Daylight                  |                        |            |         |
| Create  Create  C Create  C C C C C C C C C C C C C C C C C C                                                                                                    | Code Back_Curb Bottom_Curb Crown Daylight ETW              |                        |            |         |
| Create  Create  C Create  C C C C C C C C C C C C C C C C C C                                                                                                    | Code Back_Curb Bottom_Curb Crown Daylight ETW Sidewalk_Out |                        |            |         |
| Create  Create  C Create  C C C C C C C C C C C C C C C C C C                                                                                                    | Code Back_Curb Bottom_Curb Crown Daylight ETW Sidewalk_Out |                        |            |         |
| Create  Create  C Create  C C C C C C C C C C C C C C C C C C                                                                                                    | Code Back_Curb Bottom_Curb Crown Daylight ETW Sidewalk_Out |                        |            |         |
| Create  Create Create  Create  Create Create Creat | Code Back_Curb Bottom_Curb Crown Daylight ETW Sidewalk_Out |                        |            |         |

# SA Coordinates command renamed to Rotate Objects and interface improved

The SA Coordinate command has been renamed to Rotate Objects (in the extended CUI) and the hint dialog has been redone to make it clearer what the command does. The command will now also work on COGO points.

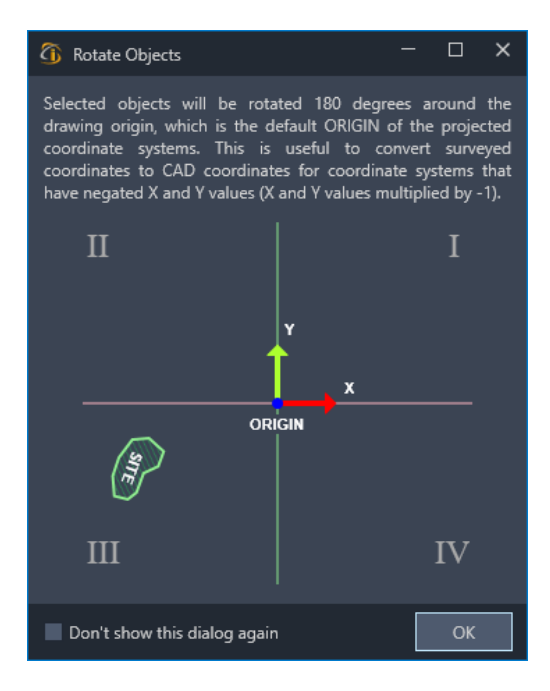

# Zoom to alignment and Zoom to profile view

The zoom to alignment and zoom to profile view commands have been updated to work with multiple model space viewports. If the model space only has one viewport that viewport will update to display either the associated alignment or profile view. If there are two viewports, then the inactive viewport will update to display the associated alignment or profile view. If there are three or more viewport then you will be prompted to select the viewport to use to display the associated alignment or profile view.

Additionally, settings have been added that allow you to choose if the alignment, profile view, neither or both will remain highlighted after the command has finished. This is useful for identifying an alignment in a busy drawing.

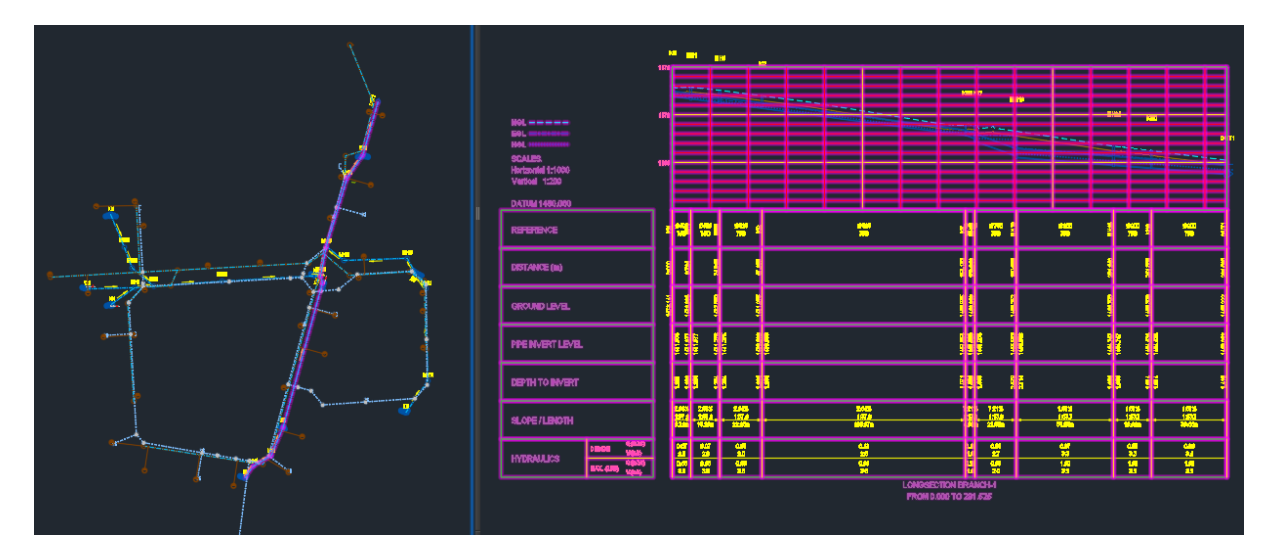

# Rename crossing pipes set reference alignment

The command to rename pipes based on the station of a crossing alignment has been updated to allow you to set the crossing alignment as the reference alignment of the pipe.

🛚 🗙 ≁ 🚰 🕶 DTECH\_RENAMEFROMCROSSINGSTATION Set the crossing alignment as pipe reference alignment [Ves No] <No>:

# **PIPE MANAGER IMPROVEMENTS** Surface channel analysis added to Pipe Manager

For storm water networks a new tab has been added to the pipe manager that enables the analysis of surface channels. Surface channels are represented by the combination of an alignment, sample lines and a surface sample source.

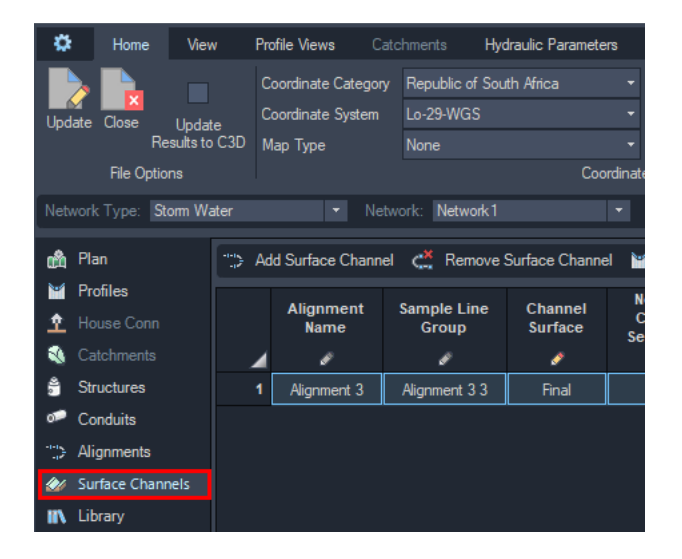

The analytical engine uses the alignment and sample lines to create channels (links) between sample lines and structures (nodes) at sample lines in the background. The channel shape is then defined by a surface sample source that is attached to the sample line. This creates a sequence of channels and structures that represent a channel modelled by a surface that is able to be analyzed by the EPA SWMM engine.

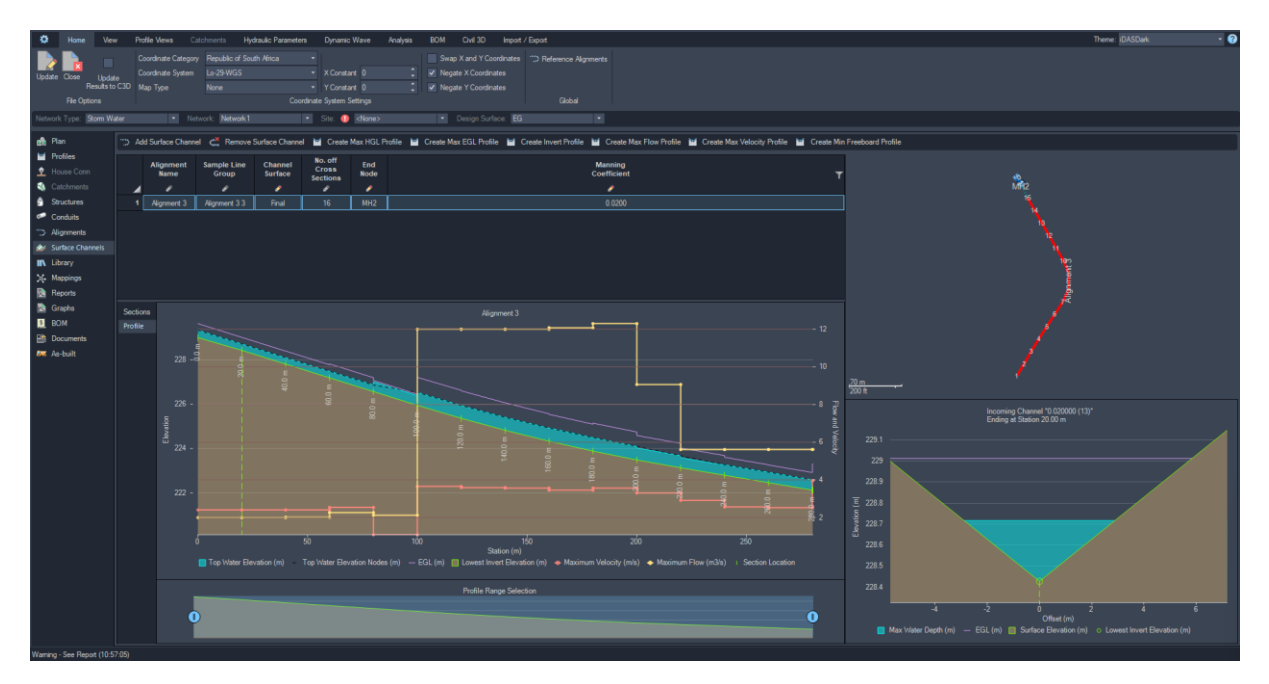

## Network mapping fails if the same word is used in multiple parts list

When a parts list name is named in another parts list name, there can be a failure in mapping the network, leading to incorrect mapping. This issue has been addressed and fixed. However, when opening an older drawing in this iDAS version for the first time, it might occur again. But after remapping and saving the drawing, the issue will not reoccur.

Devotech Group of Companies – Copyright – No part may be reproduced in any form whatsoever, included printed or electronic format, without the express permission of Devotech.

## Report file error when analyzing Stormwater and Sewer errors

When analyzing stormwater and sewer networks an error in the report file could be displayed.

|          | Coordinate System Settings                           |
|----------|------------------------------------------------------|
| Network: | Network1    Site: () <none>   Design Surface:</none> |
| ion      | Unable to read the report file                       |
| nmary    | Could not find file 'C:\Temp\DS\DS.rpt'.             |
| nmary    |                                                      |
| Summary  | ,                                                    |
| Summary  |                                                      |
| Summary  |                                                      |
| nary     |                                                      |

This was due to a missing DLL in some versions of Windows 11 that EPA SWMM depends on. This has been resolved and the DLL is now included as part of the iDAS installation.

### Incorrect units in the column header

Sometimes the incorrect units would be displayed in the columns' headers for conduits. This has been corrected and the appropriate units will be displayed depending on the network type.

## **Graphs item reordering**

The grids used to display the results graphs reorder their items every time an item is clicked. This has been fixed and the order should remain intact when clicking, except if a value changes in a sorted column.

# Analytical view incorrectly shown for stormwater and sewer networks.

The analytical view was shown for stormwater and sewer networks. The analytical view is for water networks therefore the view has been disabled for sewer and stormwater networks.

## Error when deleting default water pattern

When the default water pattern specified in the water "Hydraulic Parameters" ribbon tab is deleted from the library, an error is displayed, and the default pattern input becomes blank. However, this issue has been resolved. Now, when deleting the default pattern, the default pattern input will be automatically set to "<None>".

## **BOM** missing pipe and structure quantities

The BOM grids do not display pipe or structure quantities in the last column if the excavation depth is greater than the last depth category. This has been fixed and the final column will now display the quantities correctly.

# Conduit mapping not working with "[" characters

If a style included a "[" character the style mapping would fail. This has been corrected and styles can now contain "[" characters.

# <None> sites do not clear hydrograph data when analyzing

When working with stormwater and the site drop-down is changed to "<None>" the hydrographs from the previous site are not cleared and then when the network is analyzed the analysis fails with multiple 173 errors. This has been fixed.

| •        | Home Vie                                    | w            | Profile Views Hydraulic Pa                                             | arameters Dynamic Wave Analysis BOM Civil 3D Import / Export                         |
|----------|---------------------------------------------|--------------|------------------------------------------------------------------------|--------------------------------------------------------------------------------------|
| Upd      | ate Close Upda<br>Results t<br>File Options | ate<br>o C3D | Coordinate Category Romar<br>Coordinate System Pulkov<br>Map Type None | nia                                                                                  |
| Net      | one rype. Stonn n                           | utor         | Hotwork. p                                                             |                                                                                      |
| ₫<br>₩   | Plan<br>Profiles                            | i<br>81      | Project Information<br>Node Depth Summary                              | EPA STORM WATER MANAGEMENT MODEL - VERSION 5.1 (Build 5.1.012)                       |
| <u>↑</u> |                                             | ŝ!           | Node Inflow Summary                                                    | About: File generated by iDAS (www.devotechgroup.com)                                |
| ۲        | Catchments                                  | ĝ∓           | Node Surcharge Summary                                                 | ERROR 173: Time Series HG 70 has its data out of sequence, at 02/29/2024 00:00:00.   |
| ů,       | Structures                                  | ₿Ť           | Node Flooding Summary                                                  | ERROR 173: Time Series HG_86 has its data out of sequence. at 02/29/2024 00:00:00.   |
| 01       | Conduits                                    | <u>æ</u>     | Outfall Loading Summary                                                | ERROR 173: Time Series HG_254 has its data out of sequence. at 02/29/2024 00:00:00.  |
| ~::>     | Alignments                                  | 5            | Link Flow Summary                                                      | ERROR 173: Time Series HG_133 has its data out of sequence. at 02/29/2024 00:00:00.  |
| 7        | Surface Channels                            | 07           | Conduits Surcharged                                                    | ERROR 173: Time Series HG_94 has its data out of sequence. at 02/29/2024 00:00:00.   |
| ١N       | Library                                     |              | Input File                                                             | ERROR 173: Time Series HG_105 has its data out of sequence. at 02/29/2024 00:00:00.  |
| ×        | Mappings                                    |              | Analysis Report                                                        | ERROR 173: Time Series HG_185 has its data out of sequence. at 02/29/2024 00:00:00.  |
| ₽        | Reports                                     |              |                                                                        | ERROR 173: Time Series HG_283 has its data out of sequence. at 02/29/2024 00:00:00.  |
|          |                                             |              |                                                                        | ERROR 173: Time Series HG_117 has its data out of sequence. at 02/29/2024 00:00:00.  |
| \$       | вом                                         |              |                                                                        | ERROR 173: Time Series HG_91 has its data out of sequence. at 02/29/2024 00:00:00.   |
|          | Documents                                   |              |                                                                        | ERROR 173: Time Series HG 29 has its data out of sequence, at $02/29/2024$ 00:00:00. |
| -        | As-built                                    |              |                                                                        | ERROR 173: Time Series HG_160 has its data out of sequence. at 02/29/2024 00:00:00.  |

## Pattern and curve grids show blank when scrolling

Occasionally, when scrolling in the patterns or curves grid in the library, the grid shows a blank area. This has been fixed.

## Sewer house connection types grid shows incorrect color

The house connections type grid shows the incorrect text color for newly added connection types. This has been fixed.

# Sewer house connections new inflow groups unavailable in inflow group drop-down in grid

When a new inflow group is created it will not appear in the inflow group drop-down in the house connection grid until the pipe manager is restarted. This has been corrected and the new group will appear immediately.

## Sewer house connections grid columns rearranged

The sewer house connections flow columns have been rearranged into a more logical order.

# Offset alignment in profile tab not being restored after pipe manager reopened

The offset alignment in the profile tab is not remembered after closing and reopening the pipe manager. This has been fixed.

# Inflow time pattern in sewer house connection grid not being restored after pipe manager reopened

The inflow time pattern in the sewer house connection grid is not remembered after closing and reopening the pipe manager. This has been fixed.

# Pipe adjustment value in the profile views ribbon tab not being restored after pipe manager reopened

Pipe adjustment value in the profile views ribbon tab is not remembered after closing and reopening the pipe manager. This has been fixed.

## New icons for the library tab

The library tab icons have been updated with new icons to make the color scheme more consistent.

| ŵ        | Plan             | hıl         | Patterns                | la <sup>‡</sup> 1 | New Pattern | <b>l,i</b> t Ren | nove Patter | ns 🔐  | Copy Pattern  | Ϊđ –  | Import Patterns | ЪŤ | Export Patterns |
|----------|------------------|-------------|-------------------------|-------------------|-------------|------------------|-------------|-------|---------------|-------|-----------------|----|-----------------|
| ¥        | Profiles         | $\sim$      | Curves                  |                   | Pattern     | Name             | Туре        | Numbe | er of Time Pe | riods |                 |    |                 |
| <u>↑</u> | House Conn       | 5           | IDF Curves              |                   | 1 🖉         |                  | <i>\$</i>   |       | ø             |       |                 |    |                 |
| - 🗞      | Catchments       | ∽           | Hydrographs             |                   |             |                  |             |       |               |       |                 |    |                 |
| ŝ        | Structures       | $\diamond$  | Unit Rainfall           |                   |             |                  |             |       |               |       |                 |    |                 |
| 07       | Conduits         | 2           | Runoff C and CN         |                   |             |                  |             |       |               |       |                 |    |                 |
|          | Alignments       | ▦           | Hydrograph Tables       |                   |             |                  |             |       |               |       |                 |    |                 |
| 24       | Surface Channels | <b>₩</b>    | Excavation Depth Groups |                   |             |                  |             |       |               |       |                 |    |                 |
| ١N       | Library          | <b>`</b> •" | Pipe Side Clearances    |                   |             |                  |             |       |               |       |                 |    |                 |
| ×        | Mappings         |             | Pipe Bedding Classes    |                   |             |                  |             |       |               |       |                 |    |                 |
|          | Reports          |             |                         |                   |             |                  |             |       |               |       |                 |    |                 |
|          |                  |             |                         |                   | Ti          | me Perio         | d           |       | Multipli      | er    |                 |    |                 |
| \$       | BOM              |             |                         |                   |             | ø                |             |       | <i>•</i>      |       |                 |    |                 |
| È        | Documents        |             |                         |                   |             |                  |             |       |               |       |                 |    |                 |
| -        | As-built         |             |                         |                   |             |                  |             |       |               |       |                 |    |                 |

## Node based controls for pumps and valves do not work

The node-based controls for pumps and valves are incorrectly generated during the EPANET analysis. This has been corrected but there are some known issues regarding link naming and the controls. See the known issues section.

## Water controls not displaying drop down option in grids

When the pipe manager is first opened the control grids do not show the drop-down options when clicking in certain cells. This has now been fixed and the drop-down menus will show for all applicable cells.

## Water pump speed pattern used as price pattern

When a pump speed pattern is applied to a water pump the speed pattern is also applied as the price pattern in the analytical engine. This has been fixed.

## Water tank minimum volume value not editable

The water tank's minimum volume cannot be edited by the user. This has been fixed and is now editable.

## Catchment error when flow path is not within a surface

Fixed an error that would display if a catchment flow path was not drawn within the extents of a surface.

## **Report graphs not displaying correctly**

Flooded nodes do not display any graphs. This has been fixed and will now display correctly. Also, in some instances, the displayed charts will be shown very small at the bottom of the dialog. This has now been fixed and all displayed charts will now be evenly distributed.

## Map pan and zoom

The map panning has been changed from left mouse button to middle mouse button to be more in line with Civil 3D panning.

Zoom level has been increased when there is no imagery displayed in the background of the map (Map Type set to None). This allows for easier selection of pipe and structures that are drawn very close to each other.

# Grid heights on high resolution

Fixed grid rows displaying too small on high resolution screens.

## Stormwater Catchment recalculation when analyzing

When analyzing large networks with many catchments the catchment calculation stage can take a while to analyze. In order to improve analysis time, the dialog below will now be displayed if the drawing contains more than 200 catchments. This gives the user the option to recalculate catchments, which is only necessary if there were changes to a catchment since the last analysis was run.

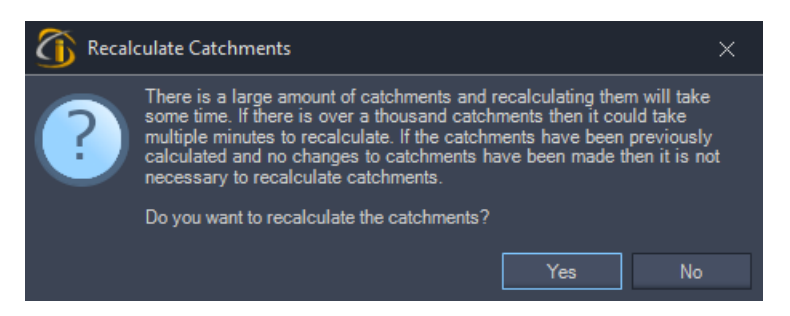

# Sewer house connection error report

When opening the pipe manager when a drawing contains a sewer house connections network a report error would be displayed for each house connection indicating that the pipe does not have a connected structure. This has now been fixed and any networks with a name ending in "\_HouseConnections" will be excluded from the connected structure check.

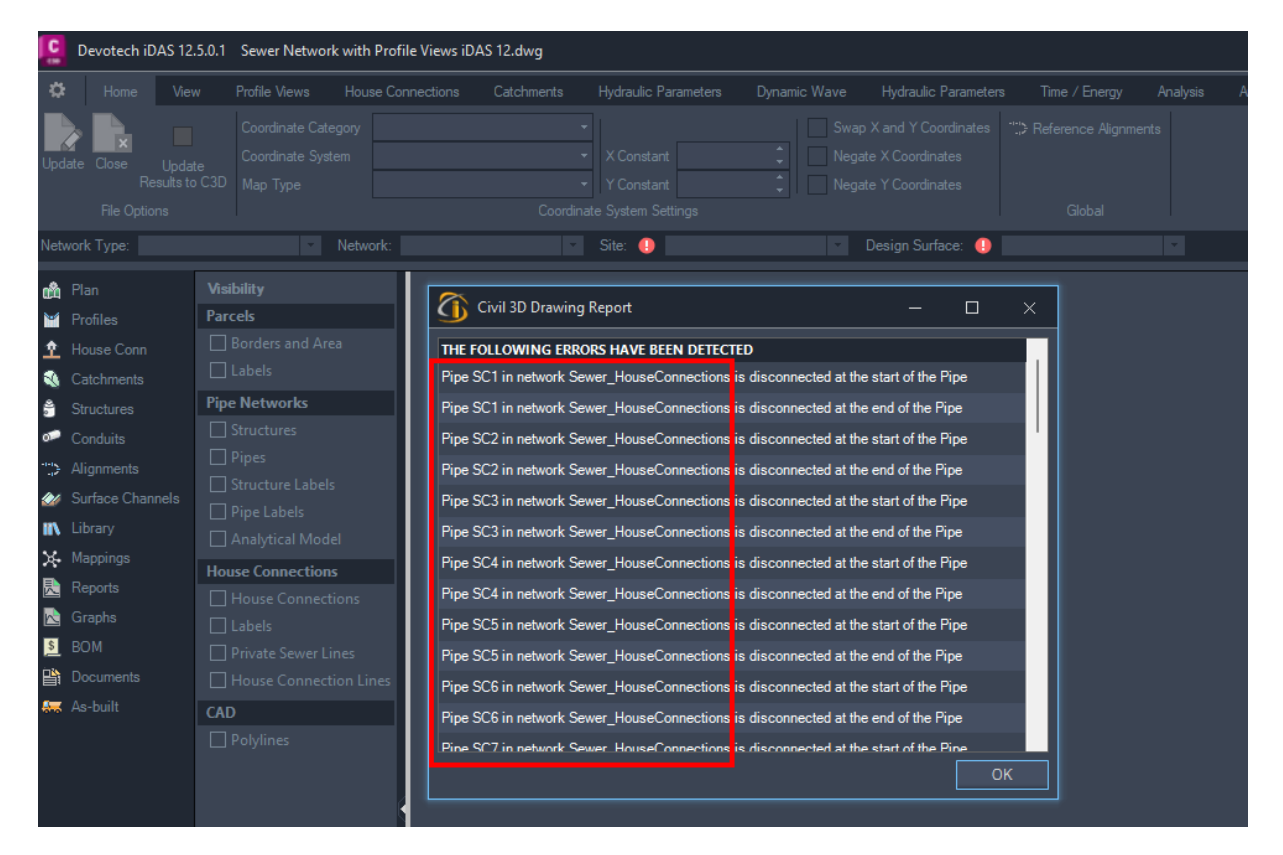

## Catchment flow path override reverts value to default value

When overriding the catchment flow path length for the **Hydrograph** hydrology method the override would revert to the length of the polyline.

## Empty graphs if sewer or storm water parts contain spaces

If a pipe or structure contains a space the results graphs would display empty. This has been fixed.

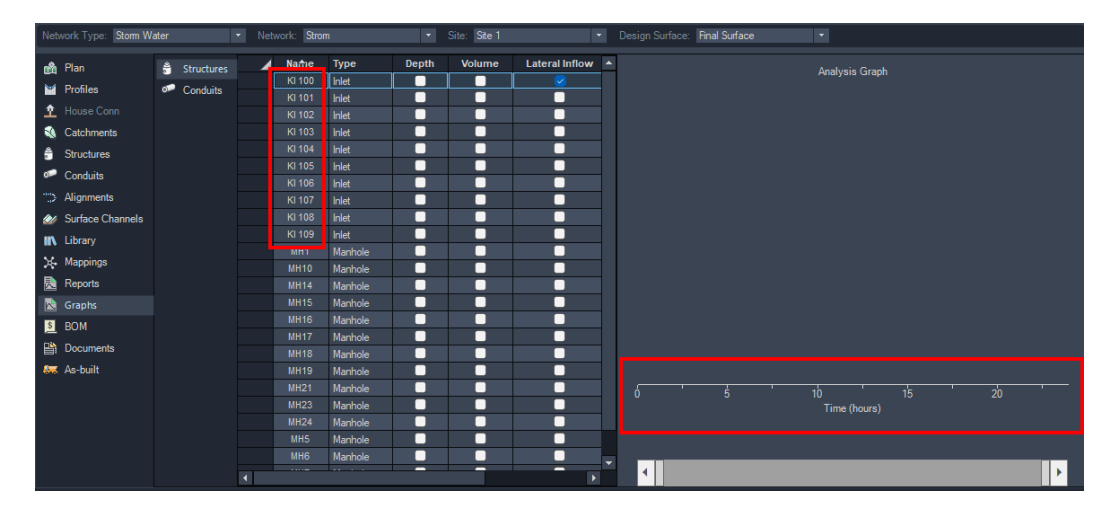

## Multiple catchment hydrographs not merging

When using the **Hydrograph** hydrology method, if multiple catchments were assigned to one structure the catchment hydrographs would not be merged and only one hydrograph would be used. This has been fixed.

# Stormwater catchment incorrect average slope heading for hydrograph method

The average slope column for catchments in the hydrograph method showed the average slope as being a percentage. This has been fixed and changed to show the average slope as m/m

## Stormwater storage tanks, weirs, orifices and outlets improvements

Many fixes and improvements were done to storage tanks, weirs, orifices and outlets. Below are a few of the most notable changes.

#### Storage tanks

- The user can now assign a custom storage curve. This allows for a tank to be modeled as per the manufacturers specifications.
- The closest storage tank to a weir, orifice or outlet is always determined and assigned when the pipe manager opens

#### Orifice

- Height and width do not automatically populate and now they are completely user driven to provide maximum flexibility
- Discharge coefficient gets a default values when changing the shape and has a default value for a circular shape when it is first created, otherwise it is completely user driven
- Updated all number column formats to 3 decimal places

#### Weir

- Default coefficient set first time a weir is created
- Height and width do not automatically populate and now they are completely user driven to provide maximum flexibility
- Updated all number column formats to 3 decimal places

#### Outlets

- Set default coefficient to 10 as per SSA and EPASWMM
- Set default exponent to 0.5 as per SSA and EPASWMM
- Updated all number column formats to 3 decimal places

# **iDAS PIPE NETWORK CATALOG IMPROVEMENTS** New pipe families

### Simona Ovoid Pipes

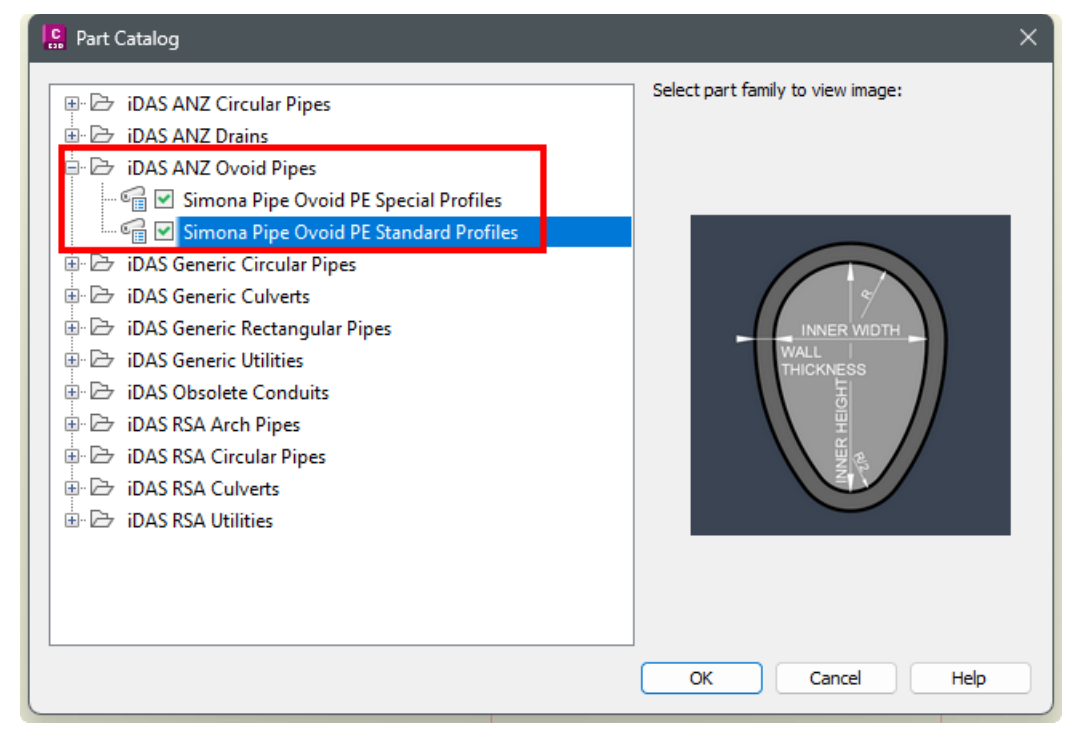

They are available in iDAS ANZ template (Stormwater and Sewer part lists), but they can be imported to any template:

| me                                            | Style         |    | Rules               | Render Material |   | Pay Item |    |
|-----------------------------------------------|---------------|----|---------------------|-----------------|---|----------|----|
| 🗄 🗁 Vinidex StormFLO PE SN 6 AS NZS 5065 2005 |               | B  |                     | 1               | B |          | 24 |
| 🕀 📂 Vinidex StormFLO PE SN 8 AS NZS 5065 2005 |               | e  | F                   | 1               | e |          |    |
| Vinidex StormPRO PP SN 8 AS NZS 5065 2005     |               | Ę  | F                   | 1               | e |          | 1  |
| 📴 🍃 Simona Pipe Ovoid PE Special Profiles     |               | R  | E                   | 1               | R |          | 1  |
|                                               | Sewer   Ovoid | 0  | Sewer   Same Rule @ | ByLayer         | 0 | [none]   | 24 |
| 🥪 W 640 H 920 WALL 30 PE                      | Sewer   Ovoid | 0  | Sewer   Same Rule @ | 🗧 ByLayer       | ۲ | [none]   | 23 |
| 🥪 W 640 H 920 WALL 35 PE                      | Sewer   Ovoid | 0  | Sewer   Same Rule @ | 🗧 ByLayer       | ۲ | [none]   | 24 |
| 🥪 W 660 H 1000 WALL 25 PE                     | Sewer   Ovoid | 0  | Sewer   Same Rule @ | 🔒 ByLayer       | ۲ | [none]   |    |
| 🥪 W 660 H 1000 WALL 30 PE                     | Sewer   Ovoid | o- | Sewer   Same Rule @ | 🗧 ByLayer       | ۲ | [none]   | 23 |
| 🥪 W 660 H 1000 WALL 35 PE                     | Sewer   Ovoid | 6  | Sewer   Same Rule @ | 🔒 ByLayer       | 8 | [none]   | 24 |
| 🥪 W 870 H 1180 WALL 25 PE                     | Sewer   Ovoid | 6  | Sewer   Same Rule @ | 🔒 ByLayer       | 8 | [none]   | 24 |
| 🥪 W 870 H 1180 WALL 30 PE                     | Sewer   Ovoid | 6  | Sewer   Same Rule @ | 🔒 ByLayer       | 0 | [none]   | 7  |
|                                               | Sewer   Ovoid | 0  | Sewer   Same Rule @ | 🗧 ByLayer       | 0 | [none]   | 33 |
| 🖃 🗁 Simona Pipe Ovoid PE Standard Profiles    |               | e  | E                   | 4               | E |          | 1  |
| 🥪 W 500 H 750 WALL 17 PE                      | Sewer   Ovoid | 6  | Sewer   Same Rule @ | 🔒 ByLayer       | 0 | [none]   |    |
| 🥪 W 500 H 750 WALL 21 PE                      | Sewer   Ovoid | 6  | Sewer   Same Rule @ | 🔒 ByLayer       | 0 | [none]   | 23 |
| 🥪 W 500 H 750 WALL 31 PE                      | Sewer   Ovoid | 6  | Sewer   Same Rule @ | 🗧 ByLayer       | 0 | [none]   | 53 |
| 🥪 W 600 H 900 WALL 17 PE                      | Sewer   Ovoid | 0  | Sewer   Same Rule @ | 🗧 ByLayer       | ۲ | [none]   | 23 |
| 🥪 W 600 H 900 WALL 21 PE                      | Sewer   Ovoid | 0  | Sewer   Same Rule @ | 🗧 ByLayer       | ۲ | [none]   | 33 |
| 🥪 W 600 H 900 WALL 27 PE                      | Sewer   Ovoid | 6  | Sewer   Same Rule @ | 🛿 ByLayer       | 0 | [none]   | 23 |
| - 🤣 W 700 H 1050 WALL 19 PE                   | Sewer   Ovoid | 6  | Sewer   Same Rule @ | 🗧 ByLayer       | ۲ | [none]   | 33 |
| - 🤣 W 700 H 1050 WALL 24 PE                   | Sewer   Ovoid | 0  | Sewer   Same Rule ∈ | 🔒 ByLayer       | ۲ | [none]   | 24 |
| - 🥪 W 700 H 1050 WALL 30 PE                   | Sewer   Ovoid | 0  | Sewer   Same Rule @ | 🔒 ByLayer       | ۲ | [none]   | 23 |
| W 900 H 1200 WALL 22 DE                       | Sewer L Ovoid | 02 | Sewer I Same Rule @ | 2 Bvl aver      | 0 | Inonel   | 52 |

Note that ovoid pipes cannot be analyzed in the Pipe Manager.

# **New Structure Families**

#### Storage Tank Rectangular

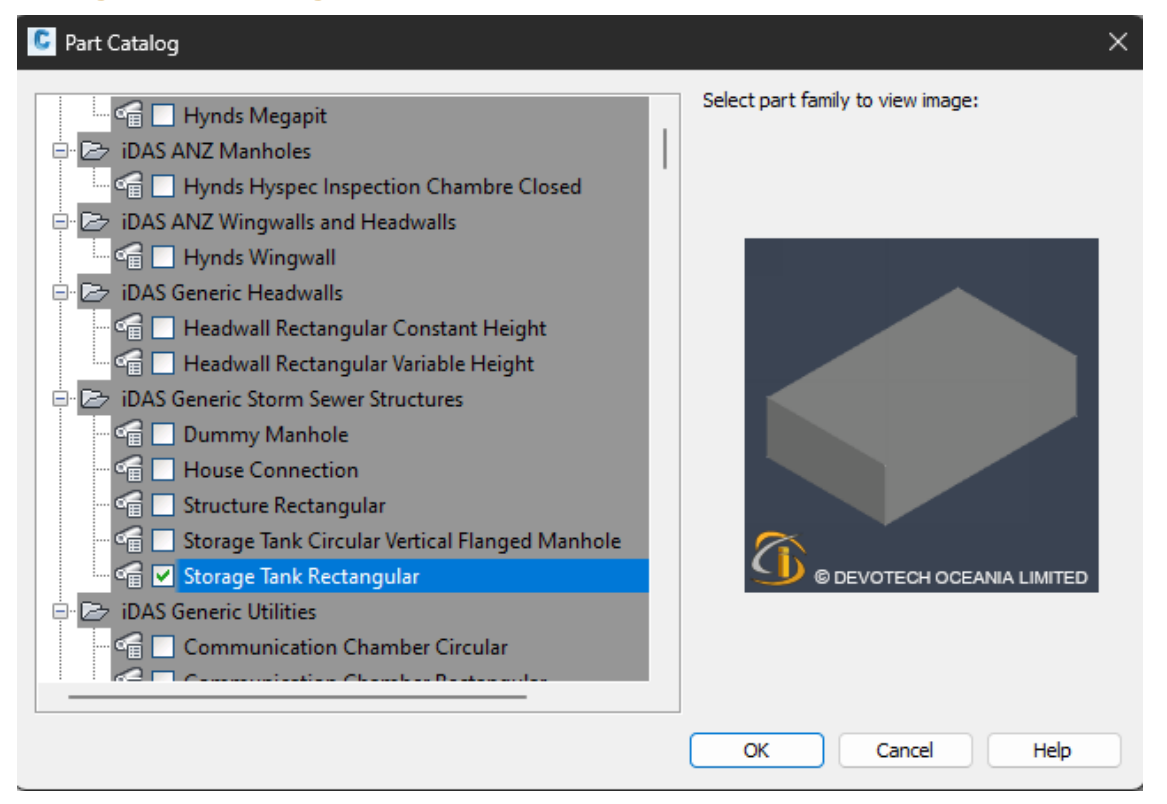

### Storage Tank Circular Vertical Flanged Manhole

| C Part Catalog                                                                                                    | ×                                 |
|----------------------------------------------------------------------------------------------------|-----------------------------------|
| <ul> <li>Hynds Megapit</li> <li>Hynds Hyspec Inspection Chambre Closed</li> <li>Hynds Hyspec Inspection Chambre Closed</li> <li>Hynds Wingwalls and Headwalls</li> <li>Hynds Wingwall</li> <li>Hadwall Rectangular Constant Height</li> <li>Headwall Rectangular Variable Height</li> <li>Headwall Rectangular Variable Height</li> <li>House Connection</li> <li>House Connection</li> <li>House Connection</li> <li>Storage Tank Circular Vertical Flanged Manhole</li> <li>Storage Tank Rectangular</li> <li>Communication Chamber Circular</li> <li>Communication Chamber Circular</li> </ul> | Select part family to view image: |
|                                                                                                    | OK Cancel Help                    |

# **Updated structure families**

- Rocla Manholes (Update 1)
- Weholite Manholes (Update 1)
- Junction boxes (Update 1)
- Keb Inlets-Tshwane (Update 1)

| C Part Catalog                                                                                                    | X                                 |
|----------------------------------------------------------------------------------------------------|-----------------------------------|
| <ul> <li>Part Catalog</li> <li>Kerb Inlets-JRA</li> <li>Kerb Inlets-Tshwane</li> <li>Kerb Inlets</li> <li>Outfall</li> <li>Outlet-Pond</li> <li>Outlets</li> <li>Outlets</li> <li>Salberg Manholes</li> <li>Storage Units</li> <li>Storage Units</li> <li>Storage Units</li> <li>Rocla Manholes (Update 1)</li> <li>Junction boxes (Update 1)</li> <li>Kerb Inlets-Tshwane (Update 1)</li> <li>Kerb Inlets-Tshwane (Update 1)</li> <li>Meholite Manholes (Update 1)</li> <li>Meholite Manholes (Update 1)</li> <li>DATA MANHOLE</li> </ul> | Select part family to view image: |
|                                                                                                    | OK Cancel Help                    |

# **iDAS C3D TEMPLATE IMPROVEMENTS**

# New pipe styles for ovoid pipes

| Pipe Pipe                                            |  |
|------------------------------------------------------|--|
| 🖹 🗁 Pipe Styles                                      |  |
| 🧬 _No Display                                        |  |
| 🧬 _No Plot                                           |  |
| 🚰 Sewer                                              |  |
| 🚰 Sewer   Existing                                   |  |
| 🗝 🚰 Sewer   Existing   Section style for Longsection |  |
| Sewer   House Connection                             |  |
| 🧬 Sewer   Ovoid                                      |  |
| 🖙 🚰 Sewer   Section style for Longsection            |  |
| 🧬 Stormwater                                         |  |
| Stormwater   Existing                                |  |
| Stormwater   Existing   Section style for Longs      |  |
| 🚰 Stormwater   Ovoid                                 |  |

# Incorrect Kerb inlet part size name

Some kerb inlets in the parts lists had the incorrect part size name assigned. This has been corrected.

# **Scour Valve Symbol Position in Profile view**

The scour valve symbol is displayed at the pipe invert in the profile view:

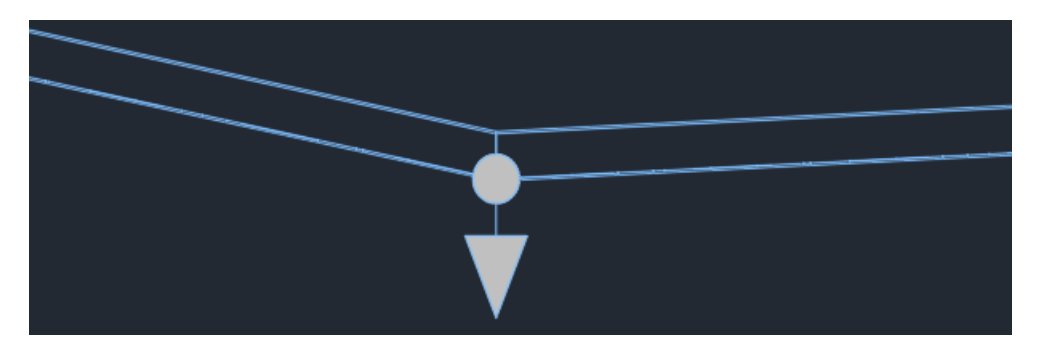

# Tshwane curb inlet styles with distance ruler adjustments

Tshwane curb inlet styles were modified to overcome the Civil 3D bug which caused the structure labels to be locked to their position (when the structure label was moved, it always reverted to its original position). This bug seems to be caused by the block object that does not form a closed boundary. Adding a double lane to the distance ruler solved the problem.

Before:

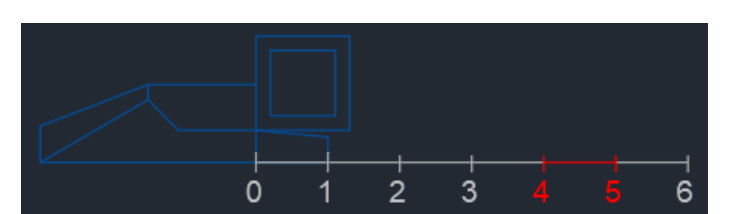

After:

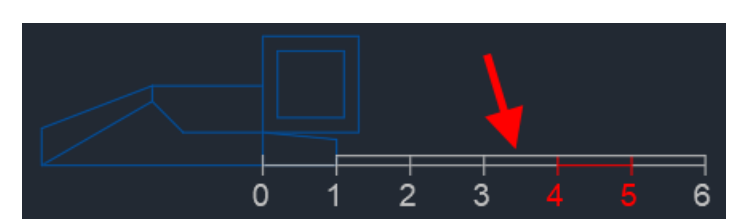

# Kerb inlet styles adjustments

Various curb inlet styles were modified to overcome the Civil 3D bug which caused the structure labels to be locked to their position (when the structure label was moved, it always reverted to its original position). This bug seems to be caused by the block object that does not form a closed boundary. Moving the curb shape one millimeter up to overlap with the circle solved the problem (if the circle touched the curb shape at one-point, Civil 3D struggled to form a closed boundary).

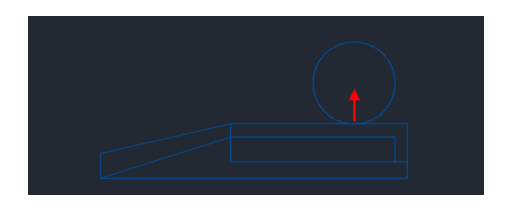

**Modified inlet blocks** (XXX in the list below represent other characters): Structure-Storm-Kerb Inlet XXX Structure-Storm-Kerb Inlets-JRA XXX Structure-Storm-Kerb Inlets-Tshwane XXX

## New stormwater pipe style for rectangular pipes

The new pipe style Stormwater | Rectangular | Existing was added:

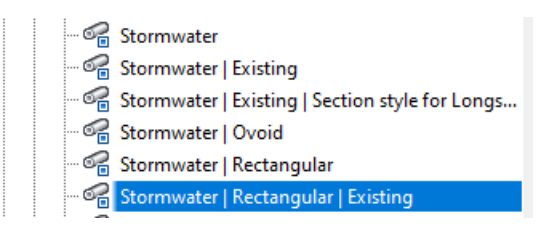

# New profile view depth label styles

The new profile view depth label styles with "**Precision 1**" for the slope defined by **Rise over Run** were added:

| 🖶 🕍 Profile View                                        |
|---------------------------------------------------------|
| 🗄 🗁 Profile View Styles                                 |
| 🖶 🗁 Label Styles                                        |
| 🕀 🗁 Station Elevation                                   |
| 📮 📴 Depth                                               |
| 🐔 Depth (m)   Horizontal Distance (m)   Precision 0.001 |
| 🖓 Depth (m)   Horizontal Distance (m)   Precision 0.1   |
|                                                         |
| 🖓 Slope (Rise over Run)   Precision 0.001   Arrow       |
| 🥂 🖓 Slope (Rise over Run)   Precision 0.1   Arrow       |
| 🖓 Slope (Rise over Run)   Precision 1                   |
| 🖓 Slope (Rise over Run)   Precision 1   Arrow           |
|                                                         |

# New pipe profile styles

The new pipe and channel profile styles for the **flow** and **velocity** were added and existing pipe profiles were renamed to also include | **Channel** |:

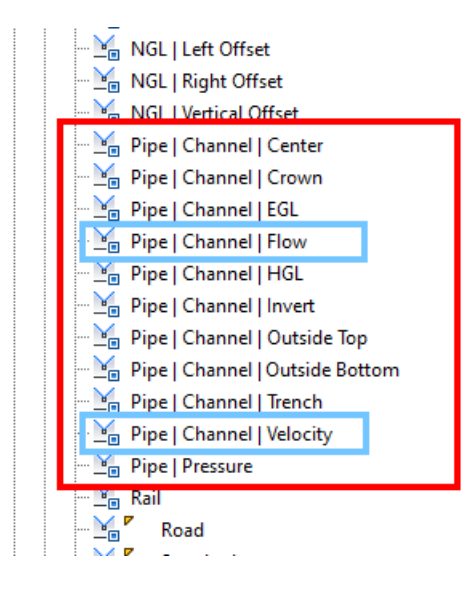

# New limit of construction alignment label

The new alignment station offset labels to define the limit of construction were added:

| Add Labels                                                                                                    | <i>9</i> ? × |
|----------------------------------------------------------------------------------------------------|--------------|
| Feature:                                                                                                    |              |
| Alignment                                                                                                    | ×            |
| Label type:                                                                                                    |              |
| Station Offset                                                                                                    |              |
| Station offset label style:                                                                                                    |              |
| Limit of Construction   End                                                                                                    |              |
| Chainage   km<br>Chainage   Offset   km<br>Chainage   Offset   km<br>Chainage   Offset   KA<br>Chainage   Offset   RSA YX   km<br>Chainage   Offset   RSA YX   km<br>Chainage   Offset   YX   km<br>Chainage   RSA YX   km<br>Chainage   RSA YX   km<br>Chainage   RSA YX   km<br>Chainage   XX   km<br>Chainage   YX   km<br>Chainage   Y |              |

Devotech Group of Companies – Copyright – No part may be reproduced in any form whatsoever, included printed or electronic format, without the express permission of Devotech.

#### Preview in plan:

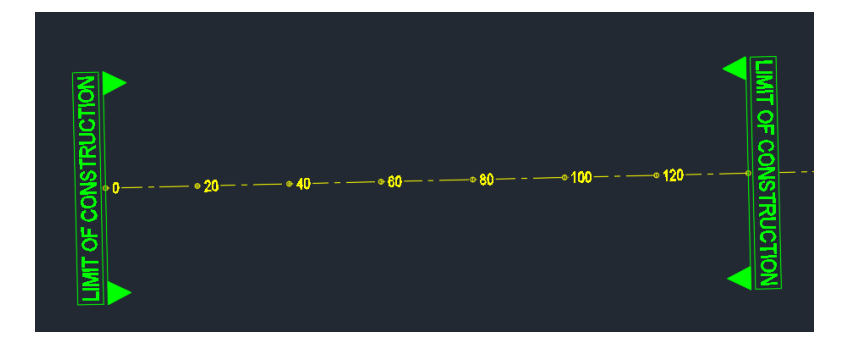

## Alignment profile geometry point labels name adjustment

Alignment profile geometry point labels were renamed because they can be used for any geometry point, not just for High or Low points as the original name stated:

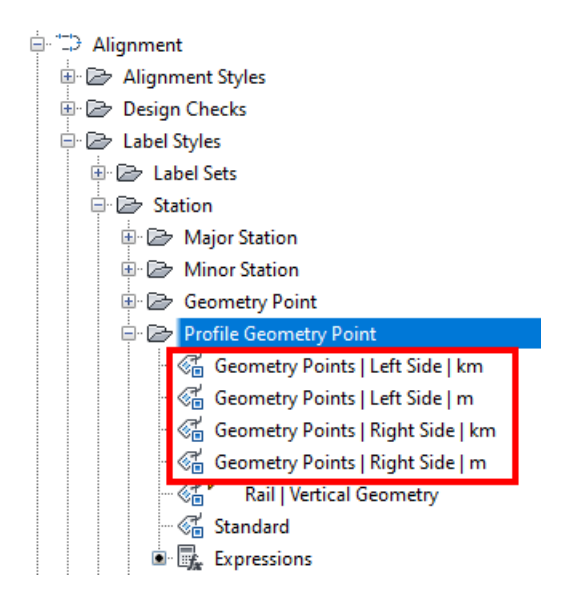

## Pipe and structure labels readability adjustment

All the pipe and structure labels have plan readability set to True:

| rmation General Layout Dragged State | Summary                    |
|--------------------------------------|----------------------------|
| Property                             | Value                      |
| 🗉 Label                              |                            |
| Text Style                           | Style for Text Size 2.5 mm |
| Label Visibility                     | True                       |
| Layer                                | Pipe-Label-C3D             |
| 🗉 Behavior                           |                            |
| Orientation Reference                | Object                     |
| Forced Insertion                     | None                       |
| Force Inside Curve                   | None                       |
| 🗉 Plan Readability                   |                            |
| Plan Readable                        | True                       |
| Readability Bias                     | 110.000 (d)                |
| Flip Anchors with Text               | False                      |

# Point style leader settings adjustment

The Leader stops at marker setting was set to No for the point styles:

| C Point Style - Point Style   Circle with Cross      | — D X     |
|------------------------------------------------------|-----------|
| Information   Marker   3D Geometry   Display Summary |           |
| Property                                             | Value     |
| Information                                          |           |
| Marker                                               |           |
| Leader stops at marker                               | No        |
| Marker Rotation Angle                                | 0.000 (d) |
| X PDMODE                                             | X 35      |

This setting forces the leader to not to stop at the point marker boundary but to extend to the point center:

Before:

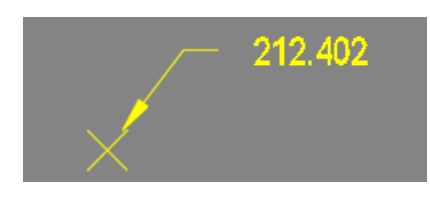

After:

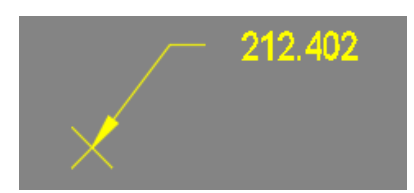

# New alignment station equation labels

The new styles for alignment station equation were added:

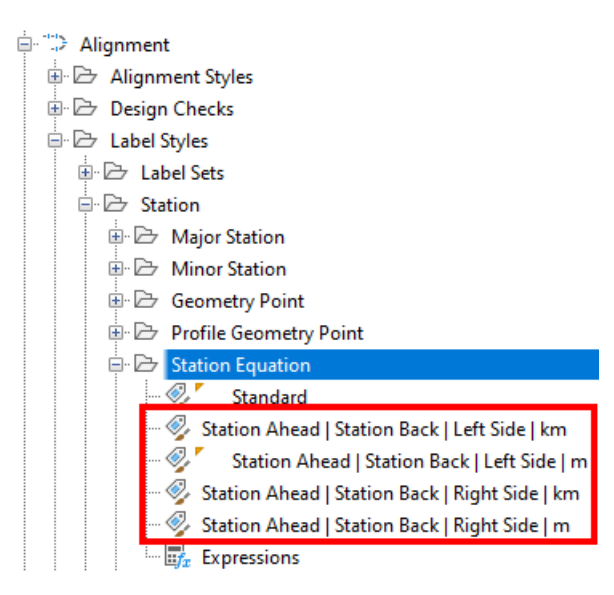

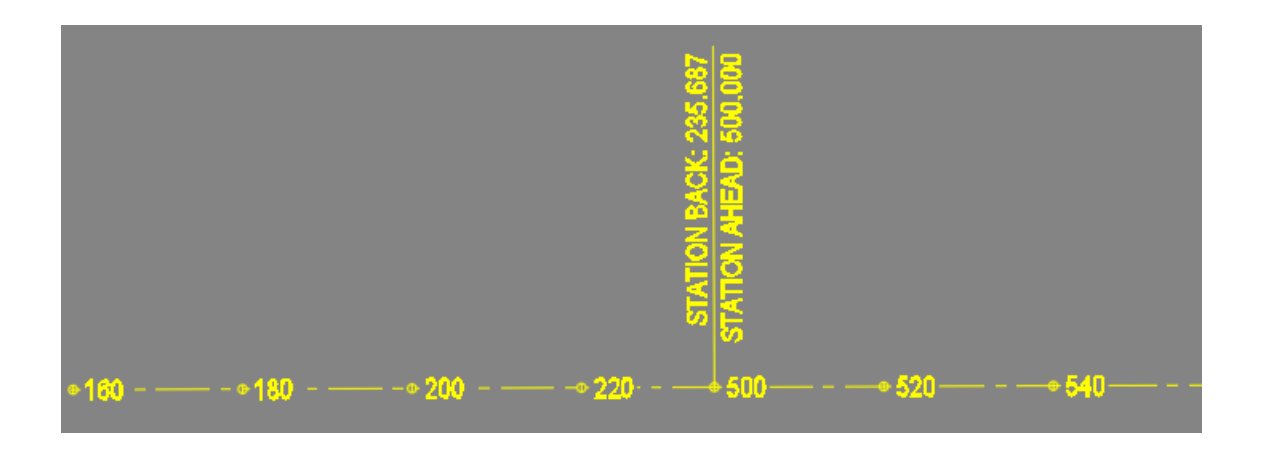

## New band set for bulk water pipelines

New bulk water pipeline band set 3 and corresponding profile view style were added. This band set makes cleaning up overlapping labels much easier. It was used in the **Clean-up overlapping labels in profile view** video:

https://www.devotechgroup.com/bulk-water-training?wix-vod-videoid=93264f7895a44e0284c6f0357dc673a6&wix-vod-comp-id=comp-jck6l0rb

|                 |                        |                            | l                     |   |                     |                                                                                                    |                            |               |
|-----------------|------------------------|----------------------------|-----------------------|---|---------------------|----------------------------------------------------------------------------------------------------|----------------------------|---------------|
| NEFERENCE 1     | 1440 S<br>10 11 Side   | 6440<br>2041 11            | 4                     |   | d540<br>40 R 11     | Ē                                                                                                    | 5140<br>SDR 11             | 2             |
| CISTANCE (m)    |                        | , t                        | , a                   |   | ł                   | 2000 - 2000 - 20000 - 2000 - 20000 - 2000 - 2000 - 2000 - 2000 - | Ę                          | 9 <b>7</b> 39 |
| GROUND LEVEL    | 2 <u>4</u>             | l i                        |                       |   | 2                   |                                                                                                    | P.2.1                      |               |
|                 | <u> </u>               | ş ş                        | 8 <mark>6</mark><br>₽ | ļ | 1                   | 8                                                                                                    | ž                          |               |
| DEPTH TO INVEST | 5                      | 5 5                        |                       |   | 5                   | <u>s</u> 5                                                                                                    | 5                          | 2             |
|                 | 5                      | 1                          | 1 <b>3</b> 5          |   | 8                   |                                                                                                    | 2                          |               |
|                 |                        | 8 8                        | . <u>8</u>            | 9 | ŝ                   | <u> </u>                                                                                                    | 9                          | 5             |
|                 | 4.84%<br>1207<br>1474n | -3,01%<br>-1300<br>-40,410 |                       |   | 0.40%<br>1:1112<br> | -                                                                                                    | 0.51%<br>1.110.5<br>30.77% | +             |
|                 | 3                      | 8                          | 4<br>1                | 3 |                     | 8                                                                                                    |                            | 10 av         |
|                 | 6                      |                            | E STAN                |   |                     | \$<br>=                                                                                                    |                            | à             |
|                 | 4.00                   |                            |                       |   | 9.00                |                                                                                                    | 0.00                       |               |
| Section ((ad)   |                        |                            |                       |   | 0.0                 |                                                                                                    | 0.5                        |               |

# Profile view grid colors adjustments

Profile view grid colors were changed to grey for the major grid (color 252) and minor grid (color 253) to make the design features (profiles, structures, pipes and labels) more visible in the printed drawings.

Road profile view example in the model space:

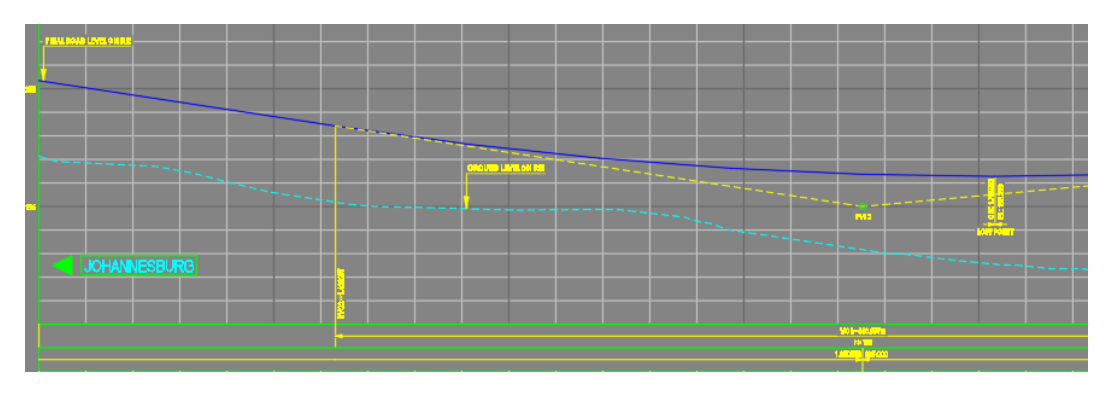

#### Road profile view example in the paper space:

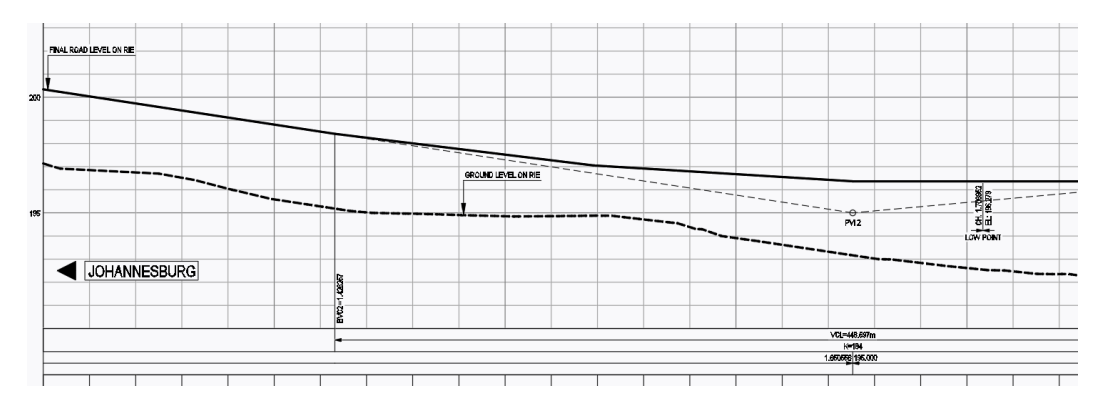

#### Bulk water pipeline profile view example in the paper space:

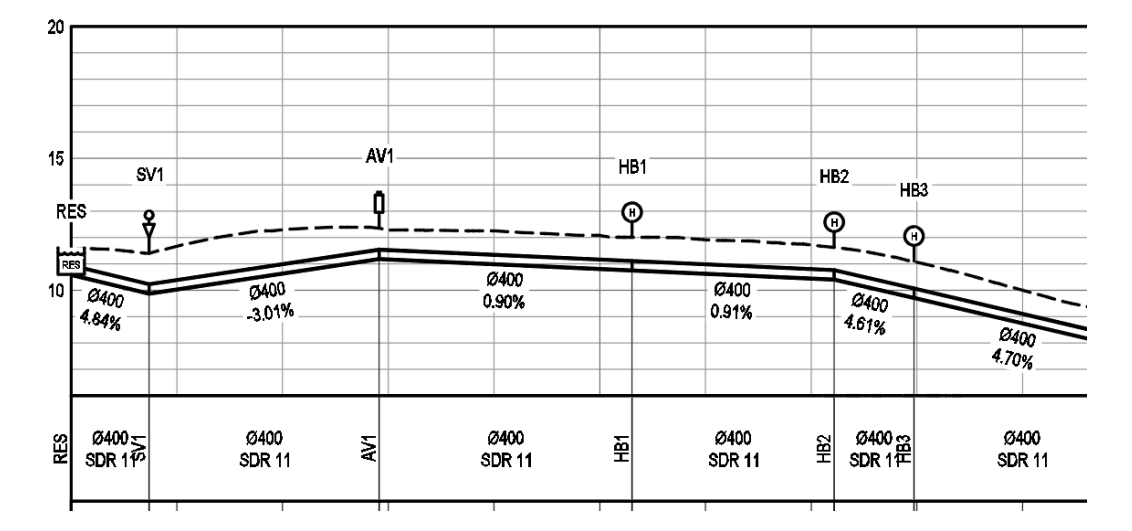

Devotech Group of Companies – Copyright – No part may be reproduced in any form whatsoever, included printed or electronic format, without the express permission of Devotech.

# Imported Hynds wingwalls to ANZ Stormwater part list

Hynds wingwall structures were imported into Stormwater part list:

| Network Parts List - Stormwater ANZ<br>ormation Pipes Structures Summary |              |              |           |      |          | -                        |        |
|--------------------------------------------------------------------------|--------------|--------------|-----------|------|----------|--------------------------|--------|
| Name                                                                     | Style        | Rules        | Render N  | late | Pay Item | Structure                | е Туре |
| 🕀 🗁 Humes Max Pit Left                                                   | (            | 2            | Ę         | Ę    |          | 😽 <none></none>          | £.     |
| 🕀 🗁 Humes Max Pit Right                                                  | (            | 2            | E.        | ę    |          | <pre><none></none></pre> | G      |
| 🕀 🗁 Hynds Pinnacle Manhole Closed                                        | (            | Ę            | Ę         | Ę    |          | <pre>none&gt;</pre>      | G      |
| 🕀 🔁 Hynds Pinnacle Manhole Offset Hole                                   |              | 2            | Ę         | ę    |          | 😽 <none></none>          | G      |
| 🗄 🗁 Hynds Wingwall (Update1)                                             | l l          | 4            | Ę         | Ę    |          | <pre><none></none></pre> | £.     |
|                                                                          | Stormwater 👔 | Stormwater   | 😴 ByLayer | 0    | none]    | 20                       |        |
| 🕤 WW0300M                                                                | Stormwater 👔 | Stormwater   | 😪 ByLayer | 0    | none]    | 20                       |        |
| 🕤 WW0600                                                                 | Stormwater 👔 | Stormwater   | 😪 ByLayer | 0    | none]    | 20                       |        |
| 👸 WW0600TW                                                               | Stormwater 👔 | Stormwater   | 😪 ByLayer | 0    | none]    | 20                       |        |
| 👸 WW060OTW.M.FA                                                          | Stormwater 👔 | Stormwater   | 😪 ByLayer | 0    | none]    | 23                       |        |
| 👸 WW0600.TYPE2                                                           | Stormwater ( | Stormwater   | 🕝 ByLayer | 0    | none]    | 23                       |        |
| 👸 WW0750DBL                                                              | Stormwater 👔 | Stormwater   | 😪 ByLayer | 0    | none]    | 23                       |        |
| 🛱 WW0900DBL                                                              | Stormwater 🕯 | Stormwater   | 🕝 ByLayer | 0    | none]    | 24                       |        |
| 🛱 WW1050                                                                 | Stormwater 🕯 | Stormwater   | 🕝 ByLayer | 0    | none]    | 20                       |        |
| 🕤 WW1050.M.DU                                                            | Stormwater 👔 | Stormwater   | 😪 ByLayer | 0    | none]    | 20                       |        |
| 🕤 WW1050.SPLIT                                                           | Stormwater 👔 | Stormwater   | 😪 ByLayer | 0    | none]    | 23                       |        |
| 🕞 WW1050DBL                                                              | Stormwater   | 🔒 Stormwater | 🕝 ByLayer | 0    | none]    | 24                       |        |
| 👸 WW1350                                                                 | Stormwater   | 🔒 Stormwater | 🕝 ByLayer | 0    | none]    | 20                       |        |
| WW1350.M.DU                                                              | Stormwater   | Stormwater   | ByLayer   | 0    | none]    | 20                       |        |

## New outfall structure style

The new outfall structure style was added: Stormwater Outfall | Plan-3D Solid | Profile-Boundary

# New parcel style for roofs

The new Roofs parcel style was added:

| Parcel Style - Roofs                   |         |                        |       |         | ×    |
|----------------------------------------|---------|------------------------|-------|---------|------|
| nformation Design Section Display Summ | ary     |                        |       |         |      |
| View Direction:                        |         |                        |       |         |      |
| Plan 🗸                                 |         |                        |       |         |      |
| Component display:                     |         |                        |       |         |      |
| Component Type                         | Visible | Layer                  | Color | Linety  | LT : |
| Parcel Segments                        | Q       | Parcel Style-Roofs-C3D | BYLA  | ByBlock | 1    |
| Parcel Area Fill                       | Q       | Parcel Style-Roofs-C3D | BYLA  | ByBlock | 1    |

## Pipe profile styles name adjustment

Pipe profile style names were adjusted to also include the channels, for example **Pipe Invert** profile style was renamed to **Pipe | Channel | Invert**.

## New profile styles for pipes and channels

The following new profile styles for pipes and channels were added:

- Pipe | Channel | Flow
- Pipe | Channel | Velocity
- Pipe | Channel | Freeboard

# **Deleted profile styles**

The EGL and HGL profile styles were deleted because users can use Pipe | Channel | EGL and Pipe | Channel | HGL profiles.

## New section view bands and bend set

The following new section view bands were added:

- Difference | Surface1 Top | Surface2 NGL
- Existing | Surface1 NGL | Surface2 NA
- Offset | Surface1 NA | Surface2 NA
- Proposed | Surface1 Top | Surface2 NA

These bands are part of new section view band set: Existing | Proposed | Difference | Offset

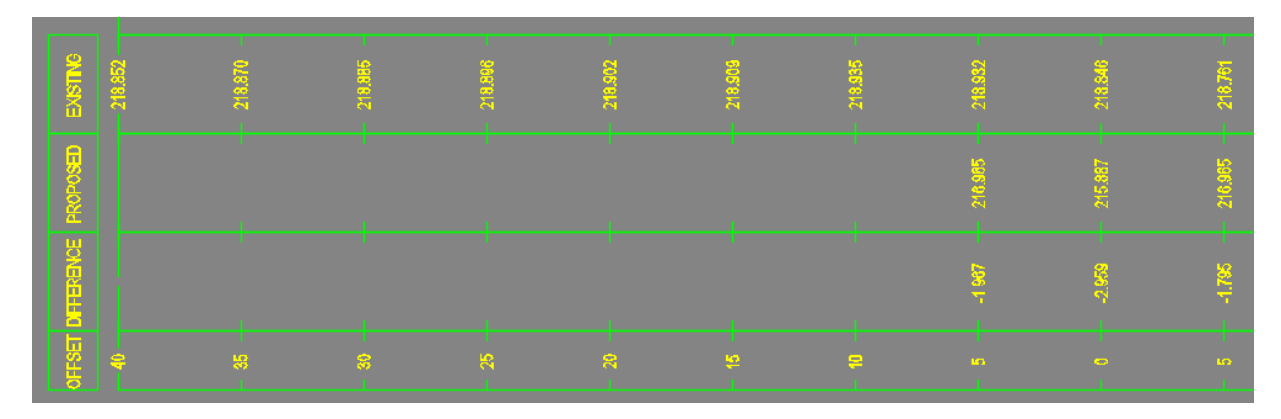

## Storage tank structures in stormwater part lists

Storage tank structures were imported to Stormwater ANZ and RSA part lists:

| 👜 🗁 Kerb Inlets-Tshwane (Update 1)                 |                                                                         |
|----------------------------------------------------|-------------------------------------------------------------------------|
| 📮 🗁 Storage Tank Rectangular                       | E.                                                                      |
| 🔚 🔓 L 5 000 W 3 000                                | Stormwater Storage Tank   Plan-3D Solid   Profile-Boundary 🔂 Stormwater |
| 🗄 🗁 Storage Tank Circular Vertical Flanged Manhole | R                                                                       |
| 🚽 🔓 DN 5 000 FRAME 600 LID 150 FLANGED BASE 150    | Stormwater Storage Tank   Plan-3D Solid   Profile-Boundary 💼 Stormwater |

# Orifice and weir styles adjustment

The orifice styles have prefix "O" and the weir styles have prefix "W" in the plan and profile:

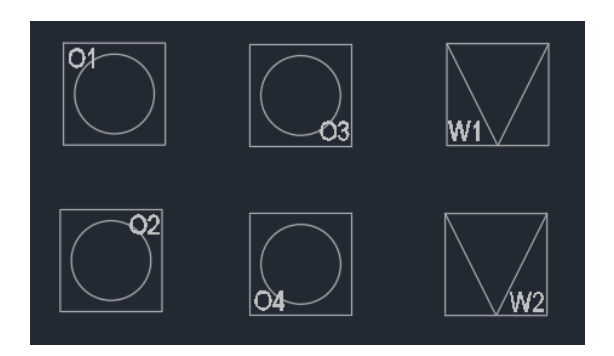

## Note related to question marks in the profile views

A note was added to each pipe network profile view band set to assist users to remove question marks from some profile view bands (Distance, Ground Level, Hydraulics):

|                                                                                                    | DESIGN                                         | Q(l/s)<br>V(m/s)                      |  |
|----------------------------------------------------------------------------------------------------|------------------------------------------------|---------------------------------------|--|
| HTUKAULIUS                                                                                                    | MAX. (0.8D)                                    | Q(l/s)<br>V(m/s)                      |  |
| NOTES:<br>To ensure that the hydraulic information is u<br>recommended to run a successful analysis I<br>"Update Results to C3D" option. | p to date and not disp<br>n the Pipe Manager a | blaying "???", it is<br>and check the |  |
| For "???" on the Ground Level band use the<br>For "???" on the Distance band use the "Re                                                 | e "Ref. Surface" comn<br>f. Alignment" commar  | nand.<br>nd.                          |  |
| These notes are located on the "No Plot No<br>in plots. To hide these notes, freeze the "No                                              | tes-C3D" layer and w<br>Plot Notes-C3D" laye   | ill not be included<br>ər.            |  |

This note is in a separate band. It uses -20 mm offset to not have an impact on the plan production when longitudinal section height is calculated from the profile view height and profile view band set height:

| Profile View P  | roperties - MH1.1 - MH1.10                                                  |             |              |                 |      |
|-----------------|-----------------------------------------------------------------------------|-------------|--------------|-----------------|------|
| formation Stati | ons Elevations Profiles Bands Hatch Pipe Networks                           |             |              |                 |      |
| Band type:      |                                                                             | Se          | lect band st | yle:            |      |
| Profile Data    |                                                                             | ~ 🗖         | 🔒 Beam Cab   | le (Set Profile | e2)  |
| List of bands   |                                                                             |             |              |                 |      |
|                 |                                                                             |             |              |                 |      |
| Location:       |                                                                             |             |              |                 |      |
| Bottom of pro   | file view 🗸                                                                 |             |              |                 |      |
|                 |                                                                             |             |              |                 | _    |
| Band Type       | e Style                                                                     | Description | Gap          | Show La         | Majo |
| Pipe Data       | Reference   Sewer   Profile1 NA   Profile2 NA                               | Style cre   | 0.00mm       |                 | İ.   |
| Pipe Data       | Distance at Structure   Profile1 NA   Profile2 NA                           | Style cre   | 0.00mm       |                 |      |
| Pipe Data       | Ground Levels at Structure   Profile1 NA   Profile2 NA                      | Style cre   | 0.00mm       |                 |      |
| Pipe Data       | Pipe Invert Levels at Structure   Storm   Sewer   Profile1 NA   Profile2 NA | Style cre   | 0.00mm       |                 |      |
| Pipe Data       | Slope and Lenght   Profile1 NA   Profile2 NA                                | Style cre   | 0.00mm       |                 |      |
| Pipe Data       | Hydraulics   Sewer   Profile 1 NA   Profile 2 NA                            | Style cre   | 0.00mm       |                 |      |
|                 |                                                                             |             |              |                 |      |

Devotech Group of Companies – Copyright – No part may be reproduced in any form whatsoever, included printed or electronic format, without the express permission of Devotech.

# iDAS AND CIVIL 3D HELP IMPROVEMENTS New chapters

### **iDAS Template Versions and Updates**

This chapter provides details about iDAS Civil 3D template released with iDAS. Below is a chapter example:

| AS TEMPLATE VERS                                                                                                    | IONS AND                                                                                                    |                                                                                                    | ES                                                                                                    |                                                                                                    |                                                   |                                                                                                    |
|----------------------------------------------------------------------------------------------------|----------------------------------------------------------------------------------------------------|----------------------------------------------------------------------------------------------------|----------------------------------------------------------------------------------------------------|----------------------------------------------------------------------------------------------------|---------------------------------------------------|----------------------------------------------------------------------------------------------------|
| hen the template is update<br>tween new iDAS releases v<br>ample, the template release<br>e following iDAS version 12<br>e template between the con                                                                                                    | d, a new ve<br>varies, there<br>d with iDAS<br>4 Update 1<br>secutive iDA                                                                                                    | ersion num<br>efore, only<br>12.4 has r<br>is not 337<br>AS release:                                                                                                    | ber is ass<br>the most<br>1umber 33<br>but 338 t<br>s.                                                                            | signed. T<br>recent te<br>36, but th<br>because f                                                                                                    | 'he num<br>emplate<br>e templ<br>there w          | ber of template updates<br>version is released. For<br>ate version released with<br>ere two updates done on |
| elow is a list of updates for<br><u>mplate</u> version 339.                                                                                                    | each temp                                                                                                    | olate versio                                                                                                    | on. We st                                                                                                    | arted to                                                                                                    | record                                            | these changes from <u>the</u>                                                                               |
| ersion 339                                                                                                    |                                                                                                    |                                                                                                    |                                                                                                    |                                                                                                    |                                                   |                                                                                                    |
| pdate date: 2024-01-09.                                                                                                    |                                                                                                    |                                                                                                    |                                                                                                    |                                                                                                    |                                                   |                                                                                                    |
| ew pipe styles for ovoid pi                                                                                                    | pes                                                                                                    |                                                                                                    |                                                                                                    |                                                                                                    |                                                   |                                                                                                    |
| ne Sewer   Ovoid and Storn                                                                                                    | nwater   Ov                                                                                                    | <b>oid</b> pipe s                                                                                                    | tyles were                                                                                                    | e added t                                                                                                    | o iDAS                                            | Civil 3D template:                                                                                          |
| G Stormwater   Existing     Stormwater   Existing     Stormwater     Stormwater     Sto                                                                                                    | tion<br>yle for Longs                                                                                                    |                                                                                                    |                                                                                                    |                                                                                                    |                                                   |                                                                                                    |
| mona Ovoid Pipes were ad                                                                                                    | <b>dded to par</b><br>prted to iDA                                                                                                    | 't <u>lists</u><br>S ANZ terr                                                                                                    | iplate (Sto                                                                                                    | ormwater                                                                                                    | and Se                                            | ewer part lists).                                                                                           |
| mona Ovoid Pipes were ad<br>mona ovoid pipes were impo                                                                                                    | <b>dded to par</b><br>orted to iDA                                                                                                    | 't <u>lists</u><br>S ANZ terr                                                                                                    | nplate (Sto                                                                                                    | ormwater                                                                                                    | and Se                                            | ewer part lists).                                                                                           |
| mona Ovoid Pipes were ad<br>mona ovoid pipes were impo<br>natura futuliti foree<br>enter Apen [structure [structure]]                                                                                                    | dded to par                                                                                                    | t <u>lists</u><br>S ANZ tem                                                                                                    | nplate (Sto                                                                                                    | ormwater                                                                                                    | and Se                                            | wer part lists).                                                                                            |
| mona Ovoid Pipes were an<br>mona ovoid pipes were impo<br>natura futuita face<br>water nature [straws]<br>Nature [straws]                                                                                                    | dded to par<br>orted to iDA                                                                                                    | t <u>lists</u><br>S ANZ terr                                                                                                    | Pender Material                                                                                                    | Prylten                                                                                                    | and Se                                            | ewer part lists).                                                                                           |
| mona Ovoid Pipes were ad<br>mona ovoid pipes were impo<br>notest hutch: Jacob<br>Instea Page [Index Jacob ]<br>Fore<br>Viete Stanft 0 H 94 145 425 308 205<br>© Viete Stanft 0 H 94 145 425 308 205                                                                                                    | ided to par<br>prted to iDA                                                                                                    | t <u>lists</u><br>S ANZ terr                                                                                                    | Pende Material                                                                                                    | Prythm R                                                                                                    | and Se                                            | ewer part lists).                                                                                           |
| mona Ovoid Pipes were ad<br>mona ovoid pipes were impo<br>nutes hukut fawr<br>Instan (Marcine Jamer)<br>Nore<br>Vide sound of Pi 14 A1 N23 1995 200<br>© Vide sound of Pi 14 A1 N23 1995 200<br>© Vide sound of Pi 14 A1 N23 1995 200<br>© Vide sound of Pi 14 A1 N23 1995 200<br>© Sound Pipe Pit 14 N1 N2 N23 200                                                                                                    | dded to par<br>orted to iDA                                                                                                    | t <u>lists</u><br>S ANZ tem<br>स<br>स<br>स<br>स                                                                                                    | plate (Sto                                                                                                    | Pryten<br>e<br>e<br>e<br>e<br>e                                                                                                    | and Se                                            | ewer part lists).                                                                                           |
| mona Ovoid Pipes were an<br>mona ovoid pipes were impo<br>nuteek kut ist - Seer<br>water April (hutee [keer] ]<br>Ner<br>Week Stark (1999) (1994)<br>Week Stark (1999) (1993)<br>Week Stark (1994)<br>Week Stark (1994)<br>Week Stark (1994)                                                                                                    | dded to par<br>orted to iDA                                                                                                    | t <u>lists</u><br>S ANZ tem                                                                                                    | Pender Material<br>Render Material<br>R<br>R<br>R<br>R<br>R<br>R<br>R<br>R<br>R<br>R<br>R<br>R<br>R<br>R<br>R<br>R<br>R<br>R<br>R | Pyten<br>R<br>R<br>R<br>R<br>R<br>R<br>R<br>R<br>R<br>R<br>R<br>R<br>R<br>R<br>R<br>R<br>R<br>R<br>R                                                                                                    | and Se                                            | ewer part lists).                                                                                           |
| mona Ovoid Pipes were at<br>mona ovoid pipes were impo<br>nutrat futch:see<br>index futch:see<br>index fut | dded to par<br>orted to iDA                                                                                                    | t lists<br>S ANZ tem<br>R R<br>R<br>R<br>See jsmt Rite<br>See jsmt Rite<br>See jsmt Rite                                                                                                    | Parde (Sto<br>Barde Marcel<br>E<br>E<br>E<br>E<br>E<br>E<br>E<br>E<br>E<br>E<br>E<br>E<br>E<br>E<br>E<br>E<br>E<br>E<br>E         | Prytem<br>R,<br>R,<br>R,<br>R,<br>R,<br>R,<br>R,<br>R,<br>R,<br>R,<br>R,<br>R,<br>R,                                                                                                    | and Se                                            | ewer part lists).                                                                                           |
| mona Ovoid Pipes were au<br>mona ovoid pipes were impo<br>nutreat function (a sew<br>bindler Page (a subsect for the staticts total and<br>the sew (a subsection of the staticts total and<br>the sew (a subsection of the staticts total and<br>the sew (a subsection of the staticts total and<br>the sew (a subsection of the staticts total and<br>the sew (a subsection of the staticts total and<br>the sew (a subsection of the staticts total and<br>the sew (a subsection of the staticts total and<br>the sew (a subsection of the sew (a subsection of the sew<br>(a subsection of the sew (a subsection of the sew<br>(a subsection of the sew (a subsection of the sew<br>(a subsection of the sew (a subsection of the sew<br>(a subsection of the sew (a subsection of the sew<br>(a subsection of the sew (a subsection of the sew<br>(a subsection of the sew (a subsection of the sew<br>(a subsection of the sew (a subsection of the sew<br>(a subsection of the sew (a subsection of the sew<br>(a subsection of the sew (a subsection of the sew<br>(a subsection of the sew (a subsection of the sew<br>(a subsection of the sew (a subsection of the sew<br>(a subsection of the sew (a subsection of the sew<br>(a subsection of the sew (a subsection of the sew<br>(a subsection of the sew (a subsection of the sew)))))))))))))))))))))))))))))))))))                                                                                                    | dded to par<br>orted to iDA<br>5%<br>5%<br>5%<br>5%<br>5%<br>5%<br>5%<br>5%<br>5%<br>5%<br>5%<br>5%<br>5%                                                                                                    | t lists<br>S ANZ terr<br>B<br>B<br>B<br>C<br>See Ison Rule.<br>See Ison Rule.<br>See Ison Rule.<br>See Ison Rule.                                                                                                    | Rede Material<br>Rede Material<br>R<br>R<br>R<br>R<br>R<br>R<br>R<br>R<br>R<br>R<br>R<br>R<br>R<br>R<br>R<br>R<br>R<br>R<br>R     | Pythm<br>Pythm<br>P<br>P<br>P<br>P<br>P<br>P<br>P<br>P<br>P<br>P<br>P<br>P<br>P<br>P<br>P<br>P<br>P<br>P<br>P                                                                                                    | and Se                                            | wer part lists).                                                                                            |
| mona Ovoid Pipes were av<br>mona ovoid pipes were impo<br>notest hot.Life.See<br>Instan Pare [Instance Jacres]<br>Fore<br>Verder ScoreR-0 PI 94 455 425 305 205<br>Verder ScoreR-0 PI 94 455 425 305 205<br>Verder ScoreR-0 PI 94 455 305 205<br>Verder ScoreR-0 PI 94 455 305 205<br>Verder ScoreR-0 PI 95 205 205<br>Verder ScoreR-0 PI 95 205 205<br>Verder ScoreR-0 PI 95 205 205<br>Verder ScoreR-0 PI 95 205 205<br>Verder ScoreR-0 PI 95 205 205<br>Verder ScoreR-0 PI 95 205 205<br>Verder ScoreR-0 PI 95 205 205<br>Verder ScoreR-0 PI 95 205 205 205<br>Verder ScoreR-0 PI 95 205 205 205 205 205 205 205 205 205 20                                                                                                    | dided to par<br>pried to iDA<br>see 10-iii<br>see 10-iii<br>see 10-iii<br>see 10-iii<br>see 10-iii<br>see 10-iii<br>see 10-iii                                                                                                    | t <u>lists</u><br>S ANZ terr<br>B<br>B<br>B<br>B<br>B<br>B<br>B<br>B<br>B<br>B<br>B<br>B<br>B<br>B<br>B<br>B<br>B<br>B                                                                                                    | Parte (Sto<br>Rede Marcel<br>4<br>4<br>4<br>4<br>4<br>4<br>4<br>4<br>4<br>4<br>4<br>4<br>4<br>4<br>4<br>4<br>4<br>4<br>4          | Paytem<br>Paytem<br>Pa | and Se                                            | ewer part lists).                                                                                           |
| imona Ovoid Pipes were an<br>mona ovoid pipes were impo<br>notes fattilit face<br>instant (an instant) face<br>instant (an instant) face<br>instant (an instant) face<br>instant (an instant) face<br>instant (an instant) face<br>instant (an instant) face<br>instant) face<br>instant (an instant) face<br>instant (an instant) face<br>instant (                                                                                                    | dded to par<br>orted to iDA                                                                                                    | t lists<br>S ANZ tem<br>B<br>B<br>B<br>C Seer Sme Re-<br>Seer Sme Re-<br>Seer Sme Re-<br>Seer Sme Re-<br>Seer Sme Re-<br>Seer Sme Re-<br>Seer Sme Re-<br>Seer Sme Re-<br>Seer Sme Re-<br>Seer Sme Re-<br>Seer Sme Re-<br>Seer Sme Re-<br>Seer Sme Re-<br>Seer Sme Re-<br>Seer Sme Re-<br>Seer Sme Re-<br>Seer Sme Re-<br>Seer Sme Re-<br>Seer Sme Re-                                                                                                    | Rede Marcal<br>Rede Marcal<br>R<br>R<br>R<br>R<br>R<br>R<br>R<br>R<br>R<br>R<br>R<br>R<br>R<br>R<br>R<br>R<br>R<br>R<br>R         | Paylten<br>R<br>R<br>R<br>R<br>Nored<br>© Joned<br>© Joned<br>© Joned<br>© Joned<br>© Joned<br>© Joned<br>© Joned                                                                                                    | and Se                                            | ewer part lists).                                                                                           |
| mona Ovoid Pipes were at<br>mona ovoid pipes were impo<br>numer intervention of pipes were impo<br>numer intervention of pipes were impo<br>were intervention of pipes at a stars see<br>were intervention of pipes at a stars see<br>were intervention of pipes a                                                                                                    | dded to par<br>brted to iDA                                                                                                    | t <u>lists</u><br>S ANZ tem<br>Re<br>R<br>R<br>R<br>R<br>R<br>R<br>R<br>R<br>R<br>R<br>R<br>R<br>R<br>R<br>R<br>R<br>R                                                                                                    | Render Material<br>Et<br>Et<br>Et<br>Et<br>Et<br>Et<br>Et<br>Et<br>Et<br>Et<br>Et<br>Et<br>Et                                     | Petten<br>R<br>R<br>R<br>R<br>R<br>R<br>R<br>R<br>R<br>R<br>R<br>R<br>R                                                                                                    | and Se                                            | ewer part lists).                                                                                           |
| mona Ovoid Pipes were an<br>mona ovoid pipes were impo<br>notace livels late: sew<br>material pipe [student [sew]<br>Net<br>Sev<br>Sev Seek Sevel [student] [sever]<br>Sevents Sevel [student] [sever]<br>Sevents Sever[S FP 14 al NCS Set 200<br>Sevents Sever[S FP 14 al NCS Set 200<br>Sevents Sever[S FP 14 al NCS Set 200<br>Sevents Sever[S FP 14 al NCS Set 200<br>Sevents Sever[S FP 14 al NCS Set 200<br>Sevents Sever[S FP 14 al NCS Set 200<br>Sevents Sever[S FP 14 al NCS Set 200<br>Severts Sever[S FP 14 al NCS Set 200<br>Severts Severts Sever[S FP 14 al NCS Set 200<br>Severts Severts Severt                                                                                                    | dded to par<br>orted to iDA                                                                                                    | t lists<br>S ANZ tem<br>S ANZ tem<br>R<br>R<br>Soer Sone Ant.<br>Soer Sone Ant.<br>Soer Sone Ant.<br>Soer Sone Ant.<br>Soer Sone Ant.<br>Soer Sone Ant.<br>Soer Sone Ant.<br>Soer Sone Ant.<br>Soer Sone Ant.<br>Soer Sone Ant.                                                                                                    | Prode Material<br>B<br>B<br>B<br>B<br>B<br>B<br>B<br>B<br>B<br>B<br>B<br>B<br>B<br>B<br>B<br>B<br>B<br>B<br>B                     | Prylten<br>R,<br>R,<br>R,<br>R,<br>R,<br>R,<br>R,<br>R,<br>R,<br>R,                                                                                                    | and Se                                            | ewer part lists).                                                                                           |
| Imona Ovoid Pipes were an<br>mona ovoid pipes were impo<br>Netwisk Net Lit - Sever<br>Instan Pare [Student [Lenner]]<br>Net<br>Video Roomfo Of 19 4 51 45 100 200<br>Video Roomfo Of 19 4 51 45 100 200<br>Video Roomfo Of 19 10 200<br>Video Roomfo Of 19 10 200<br>Vid                                                                                                    | Ided to par<br>orted to iDA                                                                                                    | t lists<br>S ANZ tem<br>Also<br>R<br>R<br>R<br>R<br>R<br>R<br>R<br>R<br>R<br>R<br>R<br>R<br>R<br>R<br>R<br>R<br>R<br>R<br>R                                                                                                    | Parde Marcel<br>Barde Marcel<br>B<br>B<br>B<br>B<br>B<br>B<br>B<br>B<br>B<br>B<br>B<br>B<br>B<br>B<br>B<br>B<br>B<br>B<br>B       | Paylten<br>Paylten<br>Paylten<br>P<br>P<br>P<br>P<br>P<br>P<br>P<br>P<br>P<br>P<br>P<br>P<br>P<br>P<br>P<br>P<br>P<br>P<br>P                                                                                                    | and Se                                            | ewer part lists).                                                                                           |
| Imona Ovoid Pipes were at<br>mona ovoid pipes were impo<br>Network NotLith Seven<br>Instant Page [Instant Jackson]<br>Network Status (Jackson]<br>Verder Sconft O FI 941 45 452 506 205<br>Verder Sconft O FI 941 45 452 506 205<br>Verder Sconft O FI 941 45 452 506 205<br>Verder Sconft O FI 941 45 452 506 205<br>Verder Sconft O FI 941 45 452 506 205<br>Verder Sconft O FI 941 45 452 506 205<br>Verder Sconft O FI 941 45 452 506 205<br>Verder Sconft O FI 941 45 452 506 205<br>Verder Sconft O FI 941 45 452 506 205<br>Verder Sconft O FI 941 45 452 506 205<br>Verder Sconft O FI 941 45 454 500 205<br>Verder Sconft O FI 941 45 454 500<br>Verder Sconft O FI 941 45 454<br>Verder Sconft O FI 941 45 454<br>Verder Sconft O FI 941 454 194<br>Verder Verder Sconft O FI 941 454 194<br>Verder Verder Sconft O FI 941 454 194<br>Verder Verder Sconft O FI 941 454 194<br>Verder Verder Sconft O FI 941 454 194<br>Verder Verder Sconft O FI 941 454 194<br>Verder Verder Sconft O FI 941 454 194<br>Verder Verder Sconft O FI 941 454 194<br>Verder Verder Sconft O FI 941 454 194<br>Verder Verder Sconft O FI 941 454 194<br>Verder Verder Sconft O FI 941 454 194<br>Verder Verder Sconft O FI 941 454 194<br>Verder Verder Sconft O FI 941 454 194<br>Verder Verder Sconft O FI 941 454 194<br>Verder Verder Verder Sconft O FI 941 454 194<br>Verder Verder Verder Sconft O FI 941 454 194<br>Verder Verder Verder Sconft 0 FI 941 454 194<br>Verder Verder Verder Sconft 0 FI 941 454 194<br>Verder Verder Verder Sconft 0 FI 941 454 194<br>Verder Verder Verder Sconft 0 FI 941 454 194<br>Verder Verder Verder Sconft 0 FI 941 454 194<br>Verder Verder Verde                                                                                                    | Ided to par<br>pred to iDA<br>see [Ooil<br>See [Ooil<br>Se | t lists<br>S ANZ terr<br>B Ans<br>B B<br>B B<br>B B<br>B B<br>B B<br>B B<br>B B<br>B B<br>B B<br>B                                                                                                    | Plate (Sto<br>Rede Marcel<br>E<br>E<br>E<br>E<br>E<br>E<br>E<br>E<br>E<br>E<br>E<br>E<br>E<br>E<br>E<br>E<br>E<br>E<br>E          | Pyten  Pyten Pyten  Pyten Pyten Pyte                                                                                                    | and Se                                            | ewer part lists).                                                                                           |
| Imona Ovoid Pipes were at<br>mona ovoid pipes were impo<br>Network fattelist-seve<br>Instrume<br>Video Science (1999) 14 51 453 505 200<br>Video Science (1999) 14 51 453 505 200<br>Video Science (1999) 14 51 453 505 200<br>Video Science (1999) 14 51 453 505 200<br>Video Science (1999) 14 51 453 505 200<br>Video Science (1999) 14 51 453 505 200<br>Video Science (1999) 14 51 453 505 200<br>Video Science (1999) 14 51 453 505 200<br>Video Science (1999) 14 51 453 505 200<br>Video Science (1999) 14 51 453 505 200<br>Video Science (1999) 14 51 453 505 200<br>Video Science (1999) 14 51 453 505 200<br>Video Science (1999) 14 51 453 505 200<br>Video Science (1999) 14 51 505 200<br>Video Science (1999) 14 51 505 20                                                                                                    | dded to par<br>orted to iDA                                                                                                    | t lists<br>S ANZ tem<br>S ANZ tem<br>S ANZ tem<br>S and S and S an | Rede Marcel<br>E<br>E<br>E<br>E<br>E<br>E<br>E<br>E<br>E<br>E<br>E<br>E<br>E<br>E<br>E<br>E<br>E<br>E<br>E                        | Payline<br>Payline<br>Payli                                                                                                    |                                                   | ewer part lists).                                                                                           |
| Imona Ovoid Pipes were an<br>mona ovoid pipes were impo<br>Notes birklat Sew<br>Index Birklat Sew<br>Index Birklat S                                                                                                    | dded to par<br>brted to iDA<br>See 1044<br>See 1044<br>See 1044<br>See 1044<br>See 1044<br>See 1044<br>See 1044<br>See 1044<br>See 1044<br>See 1044<br>See 1044<br>See 1044<br>See 1044<br>See 1044<br>See 1044<br>See 1044                                                                                                    | t Lists<br>S ANZ tem                                                                                                    | Rede Mareni<br>E E<br>E E<br>E E<br>E E<br>E E<br>E E<br>E E<br>E E<br>E E<br>E                                                   | Petten  Petten Petten Petten Petten Petten Petten Petten Petten Petten Petten Petten Petten Petten Petten Petten Petten Petten Petten Petten Petten Petten Pet                                                                                                    |                                                   | ewer part lists).                                                                                           |
| Imona Ovoid Pipes were an<br>mona ovoid pipes were impo<br>notation for the sever<br>leader in the format of the sever<br>leader in the format of the sever i<br>were interesting of the sever i<br>Were interesting of the sever is<br>Were interesting of the sever is the sever is<br>Were interesting of the sever is the sever is<br>Were interesting of the sever is the sever is the                                                                                                    | dded to par<br>brted to iDA<br>brted to iDA<br>see   Orial<br>see   Orial<br>see                                                                                                    | t Lists<br>S ANZ tem                                                                                                    | Pade Manual<br>Rede Manual<br>R<br>R<br>R<br>R<br>R<br>R<br>R<br>R<br>R<br>R<br>R<br>R<br>R<br>R<br>R<br>R<br>R<br>R<br>R         | Prytem<br>Prytem<br>Prytem                                                                                                    | and Se                                            | ewer part lists).                                                                                           |
| imona Ovoid Pipes were an<br>mona ovoid pipes were impr<br>////////////////////////////////////                                                                                                    | dded to par<br>orted to iDA<br>bree load<br>see load<br>see load                                                                                                    | t lists<br>S ANZ tem                                                                                                    | Pade Mared<br>Rede Mared<br>R<br>R<br>R<br>R<br>R<br>R<br>R<br>R<br>R<br>R<br>R<br>R<br>R<br>R<br>R<br>R<br>R<br>R<br>R           | Prystem<br>Register<br>Register<br>Registe                                                                                                    | and Se x                                          | ewer part lists).                                                                                           |
| Imona Ovoid Pipes were an<br>mona ovoid pipes were imp<br>Newskindd bit bit is see<br>Instant Part (Instant Issuery  <br>New<br>Verder Storeft Off Still 15 N27 506 200<br>Verder Storeft Off Still 15 N27 506 200<br>Verder Storeft 15 N27 506 200<br>Verder Storeft 15 N27 506 200<br>Verd                                                                                                    | Ided to par<br>orted to iDA<br>Prese Doed<br>See Doed<br>See Doed                                                                                                    | t lists<br>S ANZ tem                                                                                                    | Plate (Store<br>Rede Marei<br>H<br>H<br>H<br>H<br>H<br>H<br>H<br>H<br>H<br>H<br>H<br>H<br>H<br>H<br>H<br>H<br>H<br>H<br>H         | Prylten<br>El,<br>El,<br>El,<br>El,<br>El,<br>El,<br>El,<br>El,<br>El,<br>El,                                                                                                    | and Se<br>ana ana ana ana ana ana ana ana ana ana | ewer part lists).                                                                                           |

#### **Known Issues**

Known issues chapter was added to the help file for a quick reference:

Devotech iDAS and Autodesk Civil 3D Help – Known Issues

#### Page 1269 of 1276

#### **KNOWN ISSUES**

PIPE MANAGER ISSUES

#### No backwards compatibility between iDAS 12 and older versions (10 or 11)

Any pipe networks which are opened in iDAS 12 Pipe Manager cannot be opened in Devotech iDAS 10 or 11 (Storm, Sewer and Water managers), because there is no backwards compatibility. We had to improve the mapping functionality and we could not make it backwards compatible.

#### Surfaces are not displayed in the Pipe Manager

The surfaces were removed to improve Pipe Manager performance.

#### Orifice crest seems incorrect in the pond profile in iDAS Pipe Manager

This is just a graphical issue; the correct crest elevation is used for the analysis.

#### Weir crest elevation cannot be adjusted in the iDAS Pipe Manager

The user must go to Civil 3D model space to adjust the weir crest elevation which is the same as a structure sump elevation.

#### Pipe grading does not work correctly if the profile view is reversed

If the profile view is displayed reversed then the grading will not work correctly. Always ensure the profile view is displayed in the direction of increasing stations.

#### Import INP to SSA does not import Surcharge Depth

If you import <u>a INP</u> file to SSA, it might not import the Surcharge Depth. This is <u>a SSA</u> bug. To avoid this issue, open any existing SSA file (file with SPF extension) and then import the INP file again. It seems that when any SPF file is opened (it can even be an empty file) it forces SSA to load all the components correctly and importing the INP file works as it should.

#### Cannot set time series for direct inflow

Direct inflow is used for the inflow from catchments when the Rational Method is used. The EPASVMMM engine does not allow to specify multiple direct inflows with various time series, therefore we could not implement the time series for the direct inflow.

Devotech Group of Companies - Copyright - No part may be reproduced in any form whatsoever, included printed or electronic format, without the express permission of Devotech.

# **iDAS Commands chapter improvement**

The following items were added to each command:

- Description
- Location on Compact Ribbon
- Location on Extended Ribbon
- Instructions

| Survey Grid Command                                                                                                    |  |  |  |  |  |  |  |  |  |  |
|----------------------------------------------------------------------------------------------------|--|--|--|--|--|--|--|--|--|--|
| Description:<br>Creates a survey grid within a polyline's extents.                                                                                                    |  |  |  |  |  |  |  |  |  |  |
| ocation on Compact Ribbon:                                                                                                    |  |  |  |  |  |  |  |  |  |  |
| iDAS                                                                                                    |  |  |  |  |  |  |  |  |  |  |
| Image: Construction of the section of the section |  |  |  |  |  |  |  |  |  |  |
| \$\$\$ · cm (m)                                                                                                    |  |  |  |  |  |  |  |  |  |  |
| Location on Extended Ribbon:                                                                                                    |  |  |  |  |  |  |  |  |  |  |
| iDAS Land                                                                                                    |  |  |  |  |  |  |  |  |  |  |
| Image: Section View     Image: Section View     Image: Section View     Image: Section View     Image: Section View       Raise     Move     Image: From Alignment Offset     Image: Section View     Image: Section View     Image: Section View       Lower     Labels                                                                                                    |  |  |  |  |  |  |  |  |  |  |
| Points                                                                                                    |  |  |  |  |  |  |  |  |  |  |
| Instructions:<br>Survey Grids are often necessary for civil engineering projects. To create grids, first draw a closed<br>polyline to specify the area in which you want to create the survey grid                                                                                                    |  |  |  |  |  |  |  |  |  |  |
| 1. Click on the command in the ribbon.                                                                                                    |  |  |  |  |  |  |  |  |  |  |
| <ol><li>Specify the grid spacing. If you select Draw Grid as Marker (Cross), the Grid Size option<br/>becomes available. Otherwise, the grid lines will be created as continuous lines (full grid):</li></ol>                                                                                                    |  |  |  |  |  |  |  |  |  |  |
| Survey Coordinate Grid                                                                                                    |  |  |  |  |  |  |  |  |  |  |
| Grid Parameters                                                                                                    |  |  |  |  |  |  |  |  |  |  |
| It is advisable to add your survey grid at the end of your project                                                                                                    |  |  |  |  |  |  |  |  |  |  |
| Horisontal Specing (X): Vertical Specing (Y): 200 m 200 m                                                                                                    |  |  |  |  |  |  |  |  |  |  |
| Draw Grid as Full Grid     Medicer Sites:                                                                                                    |  |  |  |  |  |  |  |  |  |  |
| Drew Grid as Marker (Cross)     50 m                                                                                                    |  |  |  |  |  |  |  |  |  |  |
| OK Cancel                                                                                                    |  |  |  |  |  |  |  |  |  |  |
|                                                                                                    |  |  |  |  |  |  |  |  |  |  |

# **KNOWN ISSUES**

## **Pipe Manager Issues**

#### No backwards compatibility between iDAS 12 and older versions (10 or 11)

Any pipe networks which are opened in **iDAS 12 Pipe Manager** cannot be opened in Devotech iDAS 10 or 11 (Storm, Sewer and Water managers), because there is no backwards compatibility. We had to improve the mapping functionality and we could not make it backwards compatible.

#### Surfaces are not displayed in the Pipe Manager

The surfaces were removed to improve Pipe Manager performance.

#### Orifice crest seems incorrect in the pond profile in iDAS Pipe Manager

This is just a graphical issue; the correct crest elevation is used for the analysis.

#### Weir crest elevation cannot be adjusted in the iDAS Pipe Manager

The user must go to Civil 3D model space to adjust the weir crest elevation which is the same as a structure sump elevation.

#### Pipe grading does not work correctly if the profile view is reversed

If the profile view is displayed reversed then the grading will not work correctly. Always ensure the profile view is displayed in the direction of increasing stations.

#### Import INP to SSA does not import Surcharge Depth

If you import a INP file to SSA, it might not import the **Surcharge Depth**. This is a SSA bug. To avoid this issue, open any existing SSA file (file with SPF extension) and then import the INP file again. It seems that when any SPF file is opened (it can even be an empty file) it forces SSA to load all the components correctly and importing the INP file works as it should.

#### Import library objects always adds number 1 at the end of the name

This behavior changes the name of the imported object, e.g. Pattern, Curve, Hydrograph etc., therefore it does not match with the description. This behavior is intentional to avoid issues with the duplicate names.

| 📸 Plan          | III Patterns        | 👎 New Unit Rainfall 🥰 Remove Un | it Rainfalls  🤗 ( | Copy Unit Rainfall  😤 | Import Unit Rainfalls 🗧 | 🚏 Export Unit Rainfalls             |
|-----------------|---------------------|---------------------------------|-------------------|-----------------------|-------------------------|-------------------------------------|
| Profiles        | ↑ Curves            | Unit Rainfall Name              | Туре              | Interval (minutes)    | Timespan (Hours)        |                                     |
| 🛉 House Conn    | L IDF Curves        |                                 | <u>/</u>          |                       | <i>,</i>                |                                     |
| 🔌 Catchments    | 📐 Hydrographs       | 1 South Africa 24-hr, Type 11   | Unit Rainfall     | 6                     | 24                      | Import - South Africa 24-hr, Type 1 |
| 着 Structures    | 📯 Unit Rainfall     |                                 |                   |                       |                         |                                     |
| 🕫 Conduits      | 🌊 Runoff C and CN   |                                 |                   |                       |                         |                                     |
| ∵:;≽ Alignments | 🖽 Hydrograph Tables |                                 |                   |                       |                         |                                     |
| IIN Library     |                     |                                 |                   |                       |                         |                                     |

#### Cannot set time series for direct inflow

Direct inflow is used for the inflow from catchments when the Rational Method is used. The EPASWMM engine does not allow to specify multiple direct inflows with various time series, therefore we could not implement the time series for the direct inflow.

#### Curve type is not correctly imported to EPANET

When importing INP file to EPANET v 2.00.12 and newer, the curve type is not correct, all the curves have PUMP as type. This is an EPANET bug. EPANET v 2.00.10 works as expected.

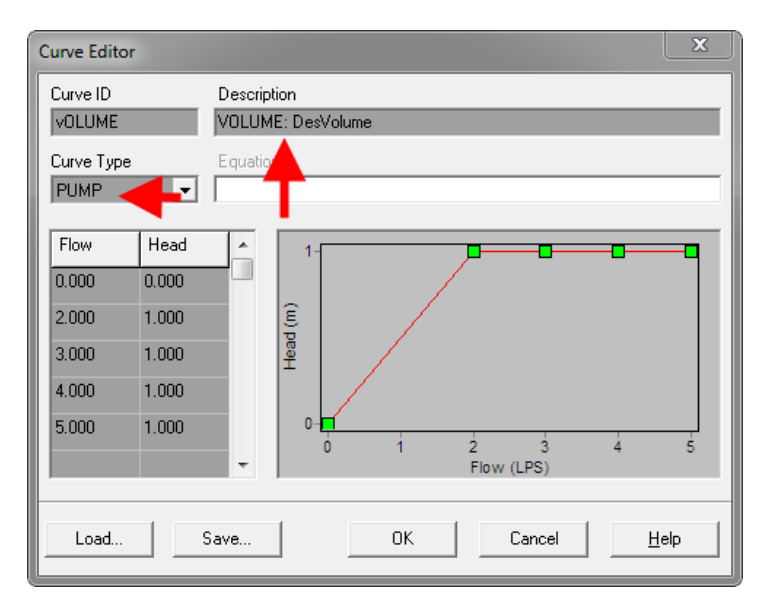

#### Kerb inlet overflow links are not implemented

#### Ovoid (egg shape) pipes cannot be analyzed

Pipe mapping offers to map egg shape pipes to a pipe style but the pipes do not appear under conduits in the pipe manager.

#### Stormwater detention ponds have multiple bugs

Currently, it is possible to analyze a detention pond using Devotech iDAS Pipe Manager. However, there are some known bugs that we are actively working to fix in future updates.

#### Water controls limitations

#### Pipe and structure names

The pipe and structure names cannot contain any of the following words: "Node", "Link", "If", "Below", "Above", "Closed", "Time", "At", "Open", e.g.:

- Node, Node1, Node 1, Node1.1 etc.
- Link, Link1, Link 1, Link 1.1 etc.

#### Renaming pipe and structures used in water controls

If you rename pipe or structure used in the water controls, the water controls do not update automatically, you must manually reassign pipes and structures in the water controls otherwise they will use the old name.

#### Water pump speed multiplier is not used

If you use pump speed multiplier then it is not used in the analysis. However, if you take the INP file generated by iDAS during the analysis and import it into EPANET, the speed multiplier will be used as expected.

iDAS uses the EPANET DLL for the analysis which has this limitation. The EPANET standalone program does not have this limitation.

If you use a pattern to override the speed multiplier, then the correct value is used (use 1 for Speed Multiplier and use the desired values in the pattern):

| Network Type: Water |                  |                 |                        | Network: Bulk Water |              |                  | ▼ Site: () <none></none>    |                            | Design Surface: Final Surface    |                                                                                                    |               | -             |                     |                  |                     |  |
|---------------------|------------------|-----------------|------------------------|---------------------|--------------|------------------|-----------------------------|----------------------------|----------------------------------|----------------------------------------------------------------------------------------------------|---------------|---------------|---------------------|------------------|---------------------|--|
| inå<br>₩            | Plan<br>Profiles | <u>د</u><br>الج | Water Sources<br>Tanks |                     | Pump<br>Name | Outgoing<br>Pipe | Surface<br>Elevation<br>(m) | Invert<br>Elevation<br>(m) | Depth<br>Below<br>Surface<br>(m) | Input<br>Type                                                                                                   | Pump<br>Curve | Power<br>(kW) | Speed<br>Multiplier | Speed<br>Pattern | Efficiency<br>Curve |  |
| <b>1</b>            |                  | σ               | Pumps                  |                     | ø            | A                | ø                           | A                          | 1                                | e 1990 - 1990 - 1990 - 1990 - 1990 - 1990 - 1990 - 1990 - 1990 - 1990 - 1990 - 1990 - 1990 - 1990 - 1990 - 1990 | 1             | A             | ø                   | 1                | 1                   |  |
| -                   |                  | -               | Valves                 |                     | PUMP1        | P4               | 1,393.255                   | 1,390.984                  | 2.271                            | Pump Curve                                                                                                    | Pump          | 0.000         | 1.000               | PumpPatt         | <none></none>       |  |
| ŝ                   | Structures       | 22              | Junctions              |                     |              |                  |                             |                            |                                  |                                                                                                    |               |               |                     |                  |                     |  |
| 07                  | Conduits         | - &             | Fire Hydrants          |                     |              |                  |                             |                            |                                  |                                                                                                    |               |               |                     |                  |                     |  |
| 112                 | Alignments       | Ŷ               | SHC                    |                     |              |                  |                             |                            |                                  |                                                                                                    |               |               |                     |                  |                     |  |

#### Pattern definition in the Library tab:

| ŵ        | Plan       | I.I Patterns            | l.t | New Pattern  | Patterns 😭 | Copy Pattern | Ъ    | Import Patterns                         | ដោ | Export | Pattern | s |
|----------|------------|-------------------------|-----|--------------|------------|--------------|------|-----------------------------------------|----|--------|---------|---|
| M        | Profiles   |                         |     | Pattern Name | Туре       | Number of Ti | me l | Periods                                 |    |        |         |   |
| <u>↑</u> | House Conn | if Controls             |     |              | 1          |              | •    |                                         |    |        |         |   |
|          | Catchments | Excavation Depth Groups | 1   | PumpPatt Wa  | aterSpeed  | 24           | ļ    |                                         |    |        |         |   |
| 4        | Structures | Pine Side Clearances    |     |              |            |              |      |                                         |    |        |         |   |
|          | Canduita   |                         |     |              |            |              |      |                                         |    |        |         |   |
|          | Conduits   | Pipe Bedding Classes    |     |              |            |              |      |                                         |    |        |         |   |
|          | Alignments |                         |     |              |            |              |      |                                         |    |        |         |   |
| 11/      | Library    |                         |     | Speed Period |            | Multiplier   |      |                                         |    |        |         |   |
| ×        | Mappings   |                         |     |              |            | <i>i</i>     | H    |                                         |    |        |         |   |
| 艮        | Reports    |                         | 1   |              |            | 0.9          |      | 0.9 -                                   | _  |        |         |   |
|          | Graphs     |                         | 2   |              |            | 0.9          |      | 0.0                                     |    |        |         |   |
|          | POM        |                         | 3   | 3            |            | 0.9          |      | U.O -                                   |    |        |         |   |
|          |            |                         | 4   | 4            |            | 0.9          |      | 0.7 –                                   |    |        |         |   |
|          | Documents  |                         | 5   | 5            |            | 0.9          |      | 06 -                                    |    |        |         |   |
| -        | As-built   |                         | 6   | 6            |            | 0.9          |      |                                         |    |        |         |   |
|          |            |                         | (   | /            |            | 0.9          |      | <u>.</u> 0.5 -                          |    |        |         |   |
|          |            |                         | 0   | 8            |            | 0.9          |      | · 1 문 · 1 · 1 · 1 · 1 · 1 · 1 · 1 · 1 · |    | -      |         |   |
|          |            |                         | 10  | 10           |            | 0.5          |      | 0.2                                     |    |        |         |   |
|          |            |                         | 11  | 11           |            | 0.9          |      | 0.5 -                                   |    |        |         |   |
|          |            |                         | 12  | 12           |            | 0.9          |      | 0.2 -                                   |    |        |         |   |
|          |            |                         | 13  | 13           |            | 0.9          |      | 0.1 -                                   |    |        |         |   |
|          |            |                         | 14  | 14           |            | 0.9          |      |                                         |    |        |         |   |
|          |            |                         | 15  |              |            | 0.9          |      | 0 -                                     |    |        |         |   |
|          |            |                         | 16  | 16           |            | 0.9          |      |                                         |    |        |         |   |
|          |            |                         | 17  | 17           |            | 0.9          | -    |                                         |    |        |         |   |

## **iDAS** Commands Issues

#### **Help command limitations**

- Help center takes a bit longer when opened for the first time (it must load all the resources)
- The videos do not play on a single click (only sound plays), a user must double click on the video
- On some computers scrolling does not work if the Help center window is moved to a non-primary screen.

The profiles from pipes do not update dynamically

### **User Interface Issues**

#### Menu bar icons might show question marks in older Civil 3D versions

We could not find a solution for this problem.

#### Some icons are difficult to see on light themes

The icons were primarily developed for a dark theme therefore, the visibility might be sacrificed on light themes.

#### Missing commands in Network Utilities drop-down

If you click on the Network Utilities drop-down (in the compact ribbon) while Civil 3D is still starting up, then the drop-down might not show all the commands:

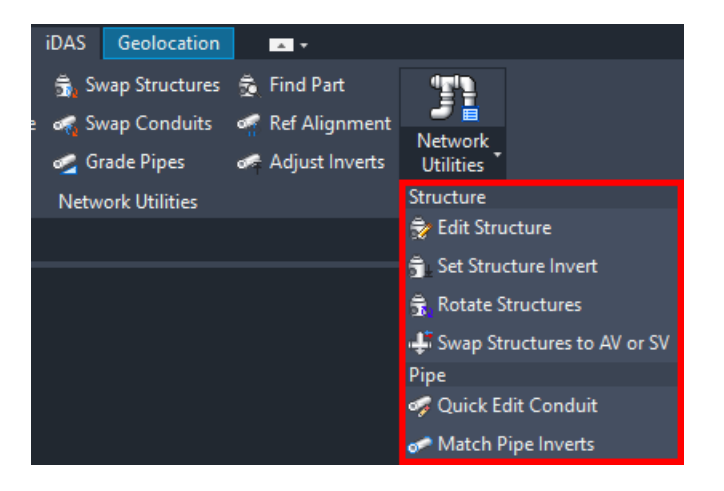

To fix this problem, restart Civil 3D. Do not click on the drop-down while Civil 3D is still loading.

#### Missing iDAS menu in menu bar

If you switch between compact and extended ribbons and vice versa, then the iDAS menu might not appear in the menu bar. To fix this problem, restart Civil 3D.

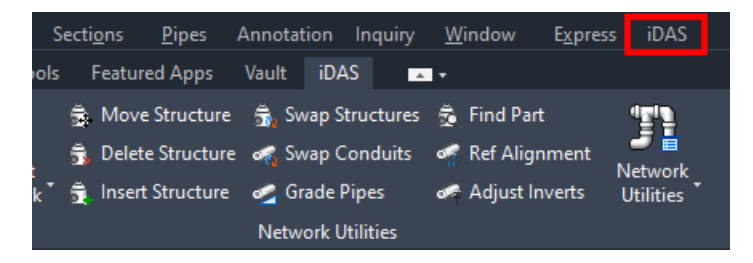

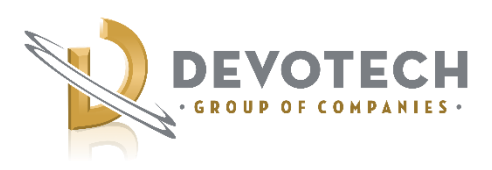

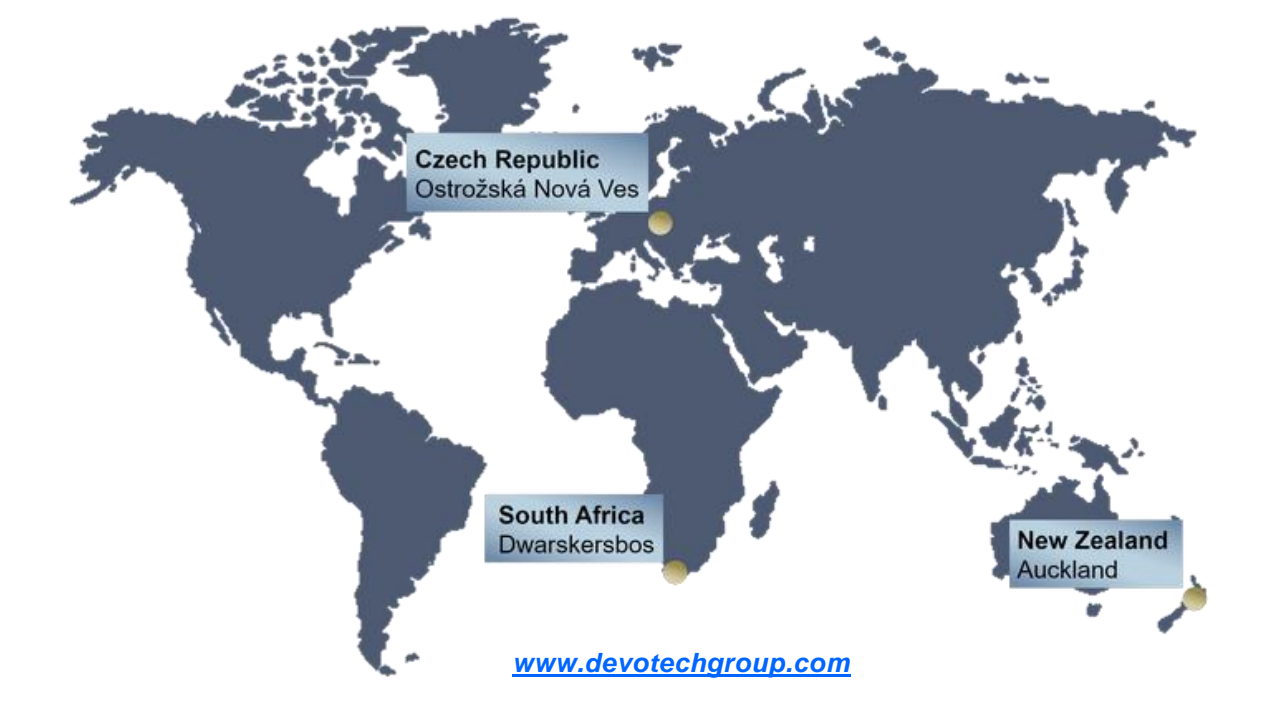

Devotech Group of Companies – Copyright – No part may be reproduced in any form whatsoever, included printed or electronic format, without the express permission of Devotech.